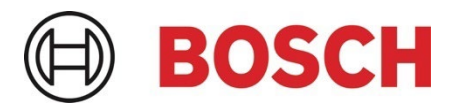

# Application Note IP horn loudspeaker & IP amplifier module – Milestone XProtect integration – v1.1

This Application Note describes how to integrate the IP horn loudspeakers or the IP amplifier module into Milestone Video Management Software XProtect.

#### **Related Products:**

LHN-UC15L-SIP | LHN-UC15W-SIP | AMN-P15-SIP

#### Severity:

□ Immediate action required

- $\hfill\square$  Action strongly recommended
- $\boxtimes$  Informative

## **Table of Contents**

- 1. Introduction
- 2. Abbreviations
- 3. Preparing the IP horn/amp
- 3.1. Firmware
- 3.2. General Configuration
- 4. Integration into Milestone XProtect
- 4.1. Adding a loudspeaker to XProtect Management Client
- 4.2. Video Stream of the IP horn/amp
- 4.3. Start pre-recorded messages of the IP horn/amp via ONVIF Output
- 4.4. Audio from the IP horn to the VMS via ONVIF Streaming
- 4.5. Audio from the VMS to the IP horn/amp via ONVIF Backchannel
- 4.6. Assign the IP horn/amp to a specific camera
- 5. Document history
- 6. Notice of liability

## 1. Introduction

This Application Note describes how the IP horn loudspeaker, and the IP amplifier module can be integrated into XProtect Video Management software (VMS). On the example of the wide-angle IP horn loudspeaker, it will be described how to do the configuration. The long throw horn loudspeaker and the amplifier module can be configured in almost the same way.

Products:

| LHN-UC15L-SIP | = | IP horn loudspeaker 15W, long throw |
|---------------|---|-------------------------------------|
| LHN-UC15W-SIP | = | IP horn loudspeaker 15W, wide angle |
| AMN-P15-SIP   | = | IP amplifier module 15W             |

The IP horn loudspeakers and the IP amplifier module can be used in Video Management Systems (VMS) which are based on the ONVIF standard. Main use is the audio support (live & trigger) from the VMS towards the IP horn loudspeakers and IP amplifier module, see below table for more details.

| Audio Use cases / Features                                                                  | IP Horn | IP Amp Module        |
|---------------------------------------------------------------------------------------------|---------|----------------------|
| 1-way live audio from VMS                                                                   | ~       | <ul> <li></li> </ul> |
| 2-way live audio from and to VMS                                                            | ~       | X (no microphone)    |
| Start pre-recorded massage stored in the IP horn/amp without scripting (using ONVIF output) | ~       | <ul> <li></li> </ul> |

Although ONVIF is a standard, there are differences on the actual support based upon the specific VMS. The VMS version tested together with the IP horn loudspeaker/amp module is Milestone XProtect 2023 R3.

# 2. Abbreviations

| VMS                           | Video Management Software                                                                                                    |
|-------------------------------|----------------------------------------------------------------------------------------------------|
| ONVIF                         | ONVIF stands for Open Network Video Interface Forum and it is a standard for the communication between different IP-based security systems.                                     |
| ONVIF Output                  | The ONVIF Output is a virtual control output in the Video Management<br>System. It can be used to control the state of a virtual control input of the IP<br>horn/amp via ONVIF. |
| ONVIF<br>Streaming            | Audio stream from the device (IP horn) to the VMS.                                                                                                    |
| ONVIF<br>Backchannel          | ONVIF offers the option to send media back from the VMS to the client (IP horn loudspeaker/amp module).                                                                         |
| XProtect<br>Management Client | Milestone VMS configuration software                                                                                                    |
| XProtect<br>Smart Client      | Milestone VMS operator software                                                                                                    |

## 3. Preparing the IP horn/amp

This chapter describes how to prepare the IP horn/amp when using it in combination with Milestone XProtect Video Management Software.

#### 3.1. Firmware

The firmware of the IP horn/amp needs to be updated to the firmware v2.0 (2.0.800) or later, to support ONVIF. It is recommended to use the latest firmware version. Please check the firmware release notes for more details about firmware compatibility.

You can get the latest firmware from the product page at www.boschsecurity.com.

#### Notice!

More details about the firmware update can be found in the application note "IP horn loudspeaker & IP amplifier module – Getting started".

## 3.2. General Configuration

By default (factory reset) the speaker is not addable to the Milestone XProtect software. Below is described what needs to be prepared on the IP horn/amp side. The screenshots were made with the firmware v2.1 (2.1.869).

1. Connect to the speaker:

Open a browser and enter the IP address (https://IPaddress) or the host name (https://HOSTNAME.local) of the IP horn/amp and login with Username and Password of the administrative account.

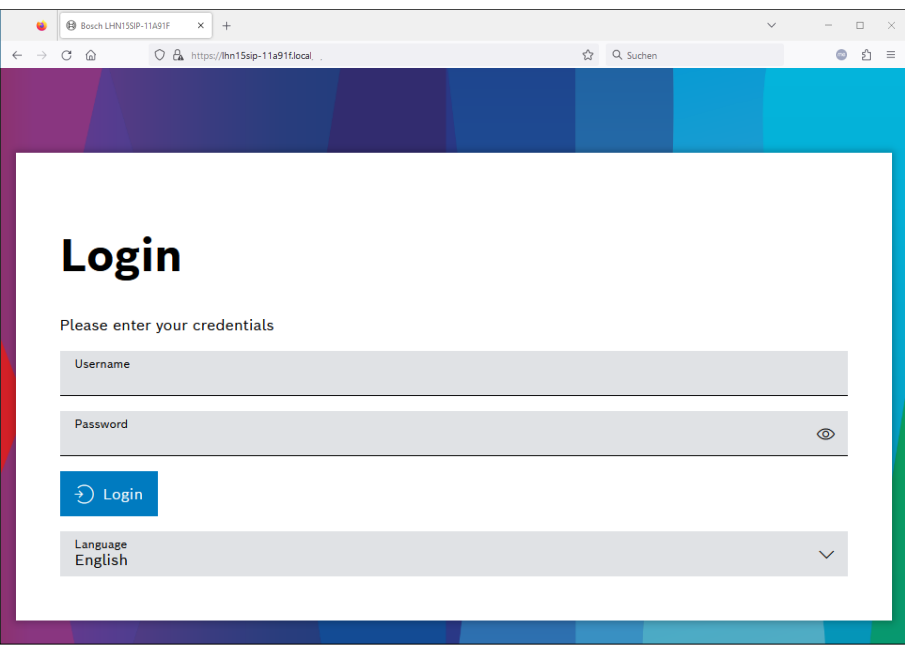

2. Adding a user:

To activate the ONVIF interface, an ONVIF user needs to be added. Go to *Users* and create a *ONVIF operator* account dedicated for Milestone XProtect.

|              | •               | Bosch LHN15 | SIP-11A91F × +       |                       |                |                          |          | ~ | >      | × |
|--------------|-----------------|-------------|----------------------|-----------------------|----------------|--------------------------|----------|---|--------|---|
| $\leftarrow$ | $\rightarrow$ ( | C 🙆         | O A https://lhn15sip | -11a91f.local/#/users |                | ☆                        | Q Suchen |   | ා දි = | = |
|              | U               | lsers       |                      |                       |                |                          |          |   | BOSCI  | н |
| ۵            |                 |             |                      |                       |                |                          |          |   |        |   |
| ¢            |                 | Query       |                      | 9                     |                |                          |          |   | +      |   |
| 8            |                 | Usernai     | ne                   |                       | Group          |                          |          |   |        |   |
|              |                 | admin       |                      |                       | Administrator  |                          | ~        | Ø | Ē      |   |
|              |                 |             |                      |                       |                | Add user                 | ~        |   |        |   |
| Ģ            |                 | onvif       |                      |                       | ONVIF operator | Enter credentials for th | ne user  | ⊿ | Ê      |   |
| Ë            |                 |             |                      |                       |                | Username                 |          |   |        |   |
| 드었           |                 |             |                      |                       |                | onvif                    |          |   |        |   |
| 0            |                 |             |                      |                       |                | Password<br>••••••       | 0        |   |        |   |
| z,           |                 |             |                      |                       |                | Retype password          | 0        |   |        |   |
| ۰Ē           |                 |             |                      |                       |                | Group                    |          |   |        |   |
| Ģ            |                 |             |                      |                       |                | ONVIF operator           | $\sim$   |   |        |   |
|              |                 |             |                      |                       |                | Save                     | e Cancel |   |        |   |

#### Notice!

These credentials will be needed for authentication on VMS side.

3. Connection Policy:

Both, Milestone XProtect and the IP horn/amp, support HTTP and HTTPS. By default, the IP horn/amp comes with HTTPS only enabled.

The Connection protocol can be changed under Security.

|              | •               | Bosch LHN15SIP-11A91F × +                                             |                                    | $\sim$ |        | - 0 | ×   | < |
|--------------|-----------------|-----------------------------------------------------------------------|------------------------------------|--------|--------|-----|-----|---|
| $\leftarrow$ | $\rightarrow$ C | C A https://lhn15sip-11a91f.local/#/security                          | 숪 Q Suchen                         |        |        | ා ද | ב ל | 4 |
|              | S               | ecurity                                                               |                                    |        | ŧ      | BOS | СН  | Î |
| â            |                 | Connection settings                                                   |                                    |        |        |     |     |   |
| \$<br>8      |                 | Select the connection settings for this web interface, the REST API a | nd ONVIF.                          |        |        |     |     |   |
|              |                 | Connection policy<br>HTTPS                                            | HTTPS certificate<br>Bosch Default |        | $\sim$ |     |     |   |
|              |                 | HTTP<br>HTTPS                                                         | CDHE-RSA-AES128-SHA256             |        |        |     |     |   |
| Ę            |                 | HTTP and HTTPS                                                        | CDHE-RSA-AES256-GCM-SHA384         |        |        |     |     |   |
| Ë            |                 | AES128-SHA256                                                         | CDHE-RSA-AES256-SHA                |        |        |     |     |   |
| 드입           |                 | AES256-GCM-SHA384                                                     | CDHE-RSA-AES256-SHA384             |        |        |     |     |   |
| <u>î</u>     |                 | AES256-SHA                                                            | CDHE-RSA-CHACHA20-POLY1305         |        |        |     |     |   |
|              |                 | ✓ AES256-SHA256                                                       | TLS_AES_128_GCM_SHA256             |        |        |     |     |   |
| J.           |                 | CDHE-RSA-AES128-GCM-SHA256                                            | TLS_AES_256_GCM_SHA384             |        |        |     |     |   |
| •≣           |                 | CDHE-RSA-AES128-SHA                                                   | TLS_CHACHA20_POLY1305_SHA256       |        |        |     |     |   |
| Ċ            |                 |                                                                       |                                    |        |        |     |     | ~ |

#### 4. ONVIF Interface settings:

The ONVIF interface settings on the *Generic settings* page encompasses crucial fields including HTTP Port, HTTPS Port, RTSP Port, and UDP Base Port. Users have the authority to change these ports in case needed.

Any alterations to these ports require the user to click the *Save* button, prompting a restart of the ONVIF process and the reopening of the designated ports.

By default, the ONVIF interface and the Web / API interface use the same HTTP and HTTPS ports. In this example different ports for the ONVIF interface are used:

|          | ۲             | Bosch LHN15SIP-11A91F × +                        |      |                              | $\sim$ | - |        |
|----------|---------------|--------------------------------------------------|------|------------------------------|--------|---|--------|
| ÷        | $\rightarrow$ | C 🗟 https://lhn15sip-11a91f.local/#/general      |      | 값 Q Suchen                   |        |   | ) එ =  |
|          |               | Generic settings                                 |      |                              |        | B | OSCH Î |
| â        |               | IP settings                                      |      | DNS settings                 |        |   |        |
| ¢        |               | ✓ DHCP enabled                                   |      | ✓ DHCP enabled               |        |   |        |
| <u></u>  |               |                                                  |      |                              |        |   |        |
|          |               | Interface settings                               |      |                              |        |   |        |
| ÷        |               |                                                  |      |                              |        |   |        |
|          |               | ONVIF interface settings                         |      | Web / API interface settings |        |   |        |
| _<br>⊡   |               | ONVIF HTTP Port<br>8000                          | - +  | Web / API HTTP port<br>80    | _      | + |        |
| 0        |               | ONVIF HTTPS Port<br>8443                         | - +  | Web / API HTTPS port<br>443  | _      | + |        |
| a∕®<br>≢ |               | ONVIF RTSP Port<br>554                           | - +  |                              |        |   |        |
| Ģ        |               | ONVIF UDP Base Port<br>32768                     | - +  |                              |        |   |        |
|          |               | G.711 audio codec (legacy, low quality) for talk | down |                              |        |   |        |
|          | l '           |                                                  |      |                              |        |   |        |
|          |               | Save                                             |      |                              |        |   |        |
|          |               |                                                  |      |                              |        |   | ~      |

#### Notice!

G.711 is by default deactivated for talk down on the side of the IP horn/amp due to its lower audio quality compared to AAC. Using AAC is recommended. If you want to use G.711 you need to activate it on the *Generic settings* page.

#### 5. Microphone:

If you want to use the microphone of the IP horn/amp, make sure that the microphone is switched on. If switched off, the microphone function will not be added in Genetec Security Center.

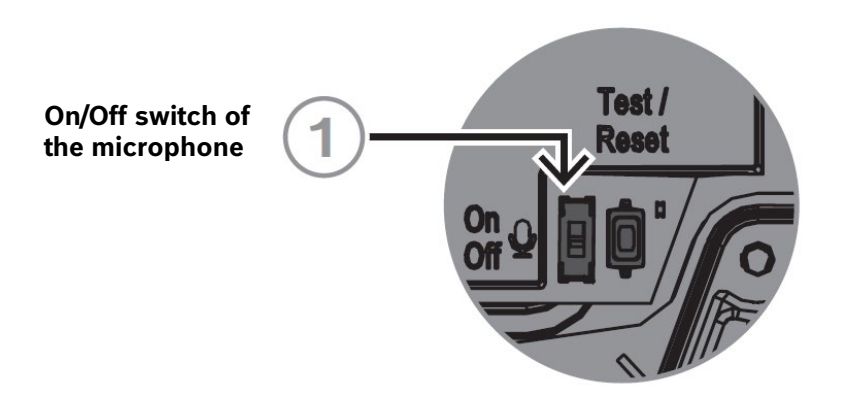

## 4. Integration into Milestone XProtect

## 4.1. Adding a loudspeaker to XProtect Management Client

This chapter describes how to add the IP horn/amp to Milestone XProtect 2023 R3.

#### **Open Milestone XProtect Management Client:**

1. Go to Servers -> Recording Servers -> Right-Click on your Recording Server and click on Add Hardware...

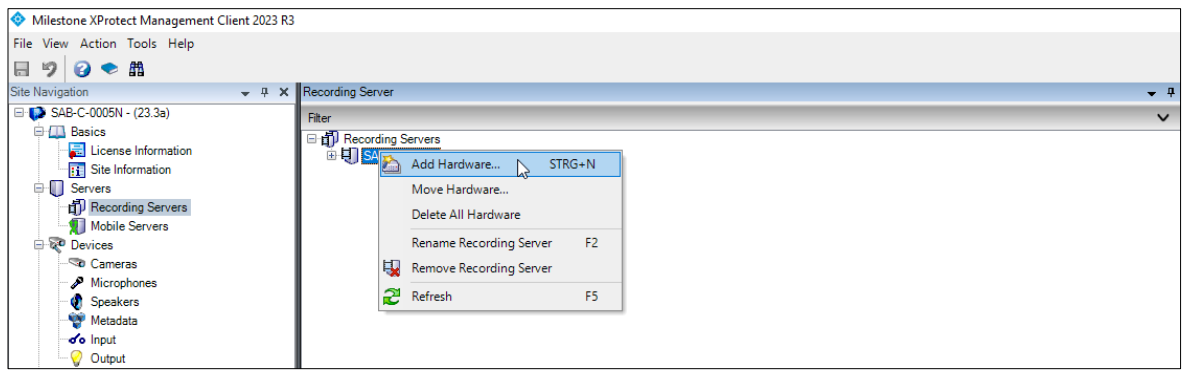

2. Select a Hardware detection method. This example will continue with the Express method.

| Add Hardware   |                                                                                                    | _ |        | × |
|----------------|----------------------------------------------------------------------------------------------------|---|--------|---|
|                | Add Hardware                                                                                                    |   |        |   |
| $\times$       | This wizard helps you detect and set up hardware.                                                                    |   |        |   |
| \\ <i>\</i> // | Hardware detection method:                                                                                           |   |        |   |
|                | <ul> <li>Express (recommended)<br/>Automatically detects hardware on the recording server's local network</li> </ul> |   |        |   |
|                | <ul> <li>Address range scanning</li> <li>Scans defined network address ranges and detects hardware models</li> </ul> |   |        |   |
|                | O Manual<br>Detects hardware models for manually entered IP addresses and host names                                 |   |        |   |
|                |                                                                                                    |   |        |   |
| milestone      |                                                                                                    |   |        |   |
|                |                                                                                                    |   |        |   |
| Help           | < Back Next >                                                                                                    | C | Cancel |   |

#### Notice!

For the other two methods, ONVIF needs to be selected when scanning for hardware.

3. Click *Add* and type in the ONVIF user credentials of the user created in the IP horn/amp and select the connection protocol. By default, the IP horn/amp comes with HTTPS only enabled. Then Click *Next* >.

| Add Hardware                                                                                                 |                                                           |                   |   |        | ×   |
|----------------------------------------------------------------------------------------------------|-----------------------------------------------------------|-------------------|---|--------|-----|
| Select the network protocol used to connect to the h<br>Optionally, specify additional user credentials to c | ardware.<br>connect with if the hardware is not using the | factory defaults. |   | milest | one |
| Protocol: <ul> <li>HTTPS (Secure)</li> <li>HTTP (Unsecure)</li> </ul>                                        |                                                           |                   |   |        |     |
| Include User name                                                                                            | Password                                                  |                   |   | Add    |     |
| (Factory default)                                                                                            | •••••                                                     |                   | I | Remove | 20  |
|                                                                                                    |                                                           |                   |   |        |     |
| Help                                                                                                    | < Back                                                    | Next >            | ( | Cancel |     |

4. The discovery tool tries to find now ONVIF Hardware. Select the IP horn/amp and click Next >.

| Add Hardware                                                                       |                               |                             |        |        | ×   |
|------------------------------------------------------------------------------------|-------------------------------|-----------------------------|--------|--------|-----|
| Wait while your hardware is being detect<br>Once detection has completed, select w | ed.<br>vhich hardware to add. |                             |        | milest | one |
| Detected hardware:                                                                 |                               |                             |        |        |     |
| Add Address                                                                        | Port                          | Hardware model              | Status |        |     |
| 169.254.100.0                                                                      | 8443                          | Bosch LHN-UC15W-SIP (ONVIF) | Succes | s      |     |
|                                                                                    |                               |                             |        |        |     |
| Show IPv6 addresses Show hardware running on other recording s                     | servers                       |                             |        |        |     |
| Help                                                                               |                               | < Back Next >               |        | Cancel |     |

5. It tries now to retrieve some basic information about the speaker. When the Status shows Success, click *Next* >.

| Add Hardware                                                 |                                                      |                                  | _       |        | ×    |
|--------------------------------------------------------------|------------------------------------------------------|----------------------------------|---------|--------|------|
| Wait while the system conne<br>Successfully collected hardwa | cts to each hardware and colle<br>are will be added. | cts device specific information. |         | milest | tone |
| Collected hardware information:                              |                                                      |                                  |         |        |      |
| Address                                                      | Port                                                 | Hardware model                   | Status  |        |      |
| 169.254.100.0                                                | 8443                                                 | Bosch LHN-UC15W-SIP (ONVIF)      | Success |        |      |
|                                                              |                                                      |                                  |         |        |      |
| Help                                                         |                                                      | < Back Next                      | >       | Cancel |      |

- 6. Now the functions of the IP horn/amp are shown as selectable list:
  - Hardware: Basic device info
  - Camera Stream: Displaying an icon of the speaker
  - Microphone port (only available for the IP horn): For receiving the microphone stream
  - Speaker port: For sending audio to the IP horn/amp
  - Input ports: Will always appear but will not work with the IP horn/amp.
  - Output ports: Control outputs (1-32 are virtual and the 33<sup>rd</sup> is the physical GPO of the IP horn/amp)

Select what you want to have managed by the VMS and then click Next >.

| Add Hardware                                                                 |                                                                                                    |                                                    | _ |        | ×      |  |
|------------------------------------------------------------------------------|----------------------------------------------------------------------------------------------------|----------------------------------------------------|---|--------|--------|--|
| Hardware and cameras are enabled p<br>The hardware and its devices will be a | Hardware and cameras are enabled per default. Manually enable additional devices to be used.<br>The hardware and its devices will be assigned auto-generated names. Alternatively, enter names manually. |                                                    |   |        |        |  |
| Hardware name template:                                                      |                                                                                                    | Device name template:                              |   |        |        |  |
| Default                                                                      |                                                                                                    | ∽ Default                                          |   |        | ~      |  |
| ☑ Hardware ☑ Camera [                                                        | 🗹 Microphone 🗸                                                                                                    | ] Speaker 🗌 Metadata 🗌 Input                       |   | Dutput |        |  |
| Hardware to Add                                                              | Enabled                                                                                                    | Name                                               |   |        | ^      |  |
| Bosch LHN-UC15W-SIP - 169.254.100.0                                          |                                                                                                    |                                                    |   |        |        |  |
| Hardware:                                                                    |                                                                                                    | Bosch LHN-UC15W-SIP (169.254.100.0)                |   |        |        |  |
| 🖘 Camera port 1:                                                             |                                                                                                    | Bosch LHN-UC15W-SIP (169.254.100.0) - Camera 1     |   |        |        |  |
| Microphone port 1:                                                           |                                                                                                    | Bosch LHN-UC15W-SIP (169.254.100.0) - Microphone 1 |   |        |        |  |
| Speaker port 1:                                                              |                                                                                                    | Bosch LHN-UC15W-SIP (169.254.100.0) - Speaker 1    |   |        |        |  |
| ofo Input port 1:                                                            |                                                                                                    | Bosch LHN-UC15W-SIP (169.254.100.0) - Input 1      |   |        |        |  |
| ofo Input port 2:                                                            |                                                                                                    | Bosch LHN-UC15W-SIP (169.254.100.0) - Input 2      |   |        |        |  |
| ofo Input port 3:                                                            |                                                                                                    | Bosch LHN-UC15W-SIP (169.254.100.0) - Input 3      |   |        | $\sim$ |  |
| Help                                                                         |                                                                                                    | < Back Next >                                      | ( | Cancel |        |  |

#### Notice!

If you have an IP amp or the microphone is disabled via the hardware switch, the microphone will not be part of this list.

7. All devices need to be assigned to a device group (like shown below). If devices are not assigned to a device group, you need to click on the folder icon to select a group.

| Add Hardware                                                                                   |                                     | — 🗆           | ×      |
|------------------------------------------------------------------------------------------------|-------------------------------------|---------------|--------|
| Select a default group for all devices types.<br>Alternatively, select device group individual | y for each device.                  | mil           | estone |
| Default camera group:                                                                          | Devices                             | Add to Group  | ^      |
| Camera Group 1 📔                                                                               | Bosch LHN-UC15W-SIP (169.254.100.0) | Default Group | ~      |
| Default microphone group:                                                                      | Bosch LHN-UC15W-SIP (169.254.100.0) | Default Group | ~      |
| Microphone Group 1                                                                             | Bosch LHN-UC15W-SIP (169.254.100.0) | Default Group | ~      |
| Default speaker group:                                                                         | Bosch LHN-UC15W-SIP (169.254.100.0) | Default Group | ~      |
| Speaker Group 1                                                                                | Bosch LHN-UC15W-SIP (169.254.100.0) | Default Group | ~      |
|                                                                                                | Bosch LHN-UC15W-SIP (169.254.100.0) | Default Group | ~      |
| Default metadata group:                                                                        | Bosch LHN-UC15W-SIP (169.254.100.0) | Default Group | ~      |
| No group selected                                                                              | Bosch LHN-UC15W-SIP (169.254.100.0) | Default Group | ~      |
| Default input group:                                                                           | Bosch LHN-UC15W-SIP (169.254.100.0) | Default Group | ~      |
| No group selected                                                                              | Bosch LHN-UC15W-SIP (169.254.100.0) | Default Group | ~      |
| Default output group:                                                                          | Bosch LHN-UC15W-SIP (169.254.100.0) | Default Group | ~      |
| Output Group 1                                                                                 | Bosch LHN-UC15W-SIP (169.254.100.0) | Default Group | ~      |
|                                                                                                | Bosch LHN-UC15W-SIP (169.254.100.0) | Default Group | ~ *    |
| Help                                                                                           | < Back                              | Finish Cancel |        |

If there is no group available, create one by clicking on the + icon. You can use the proposed names for the groups.

|                           | Select Group       | <   | milestone |
|---------------------------|--------------------|-----|-----------|
| Default camera group:     |                    | oup |           |
| Camera Group 1            |                    | pup | ~         |
| Default microphone group: | 🕀 🛅 Camera Group 1 | pup | ~         |
| Microphone Group 1        |                    | pup | ~         |
| )efault speaker group:    |                    | pup | ~         |
| Speaker Group 1           |                    | pup | ~         |
| )efault metadata group:   |                    | pup | ~         |
| No group selected         |                    | pup | ~         |
|                           |                    | pup | ~         |
| erault input group:       |                    | pup | ~         |
| to group selected         |                    | pup | ~         |
| efault output group:      | 🙀 🖓 🙀 OK Cancel    | pup | ~         |
| Dutput Group 1            |                    | aup | ~         |

Now you can click Finish to add the IP horn/amp to the VMS.

| Add Hardware                                                                                  |                                                     | _        |          | ×   |
|-----------------------------------------------------------------------------------------------|-----------------------------------------------------|----------|----------|-----|
| Select a default group for all devices types.<br>Alternatively, select device group individua | lly for each device.                                |          | milestor | ne  |
| Default camera group:                                                                         | Devices Add to Group                                |          |          |     |
| Camera Group 1 📔                                                                              | Cameras                                             |          |          |     |
| Default microphone group:                                                                     | Bosch LHN-UC15W-SIP (169.254.100.0) Default Group   |          |          |     |
| Microphone Group 1                                                                            | Microphones                                         |          |          |     |
| Default speaker group:                                                                        | Bosch LHN-UC15W-SIP (169.254.100.0) Default Group   |          |          |     |
| Speaker Group 1                                                                               | Speakers                                            |          |          |     |
| Default metadata omun                                                                         | Bosch LHN-UC15W-SIP (169.254.100.0) Default Group   |          |          | -   |
| No group selected                                                                             | Outputs                                             |          |          |     |
|                                                                                               | P Bosch LHN-UC15W-SIP (169.254.100.0) Default Group |          | ~        | /   |
| Default input group:                                                                          | Posch LHN-UC15W-SIP (169.254.100.0) Default Group   |          | ~        | -   |
| No group selected                                                                             | Bosch LHN-UC15W-SIP (169.254.100.0) Default Group   |          |          | /   |
| Default output group:                                                                         | Bosch LHN-UC15W-SIP (169.254.100.0) Default Group   |          |          | -   |
| Output Group 1                                                                                | Bosch LHN-UC15W-SIP (169.254.100.0) Default Group   |          |          | -   |
|                                                                                               | Sosch LHN-UC15W-SIP (169.254.100.0) Default Group   |          | ~        | / * |
| Help                                                                                          | < Back Finish                                       | <u>~</u> | Cancel   |     |

8. This is how the IP horn/amp should appear in the VMS (1 Camera, 1 Microphone (only for the IP horn), 1 Speaker, 33 Outputs).

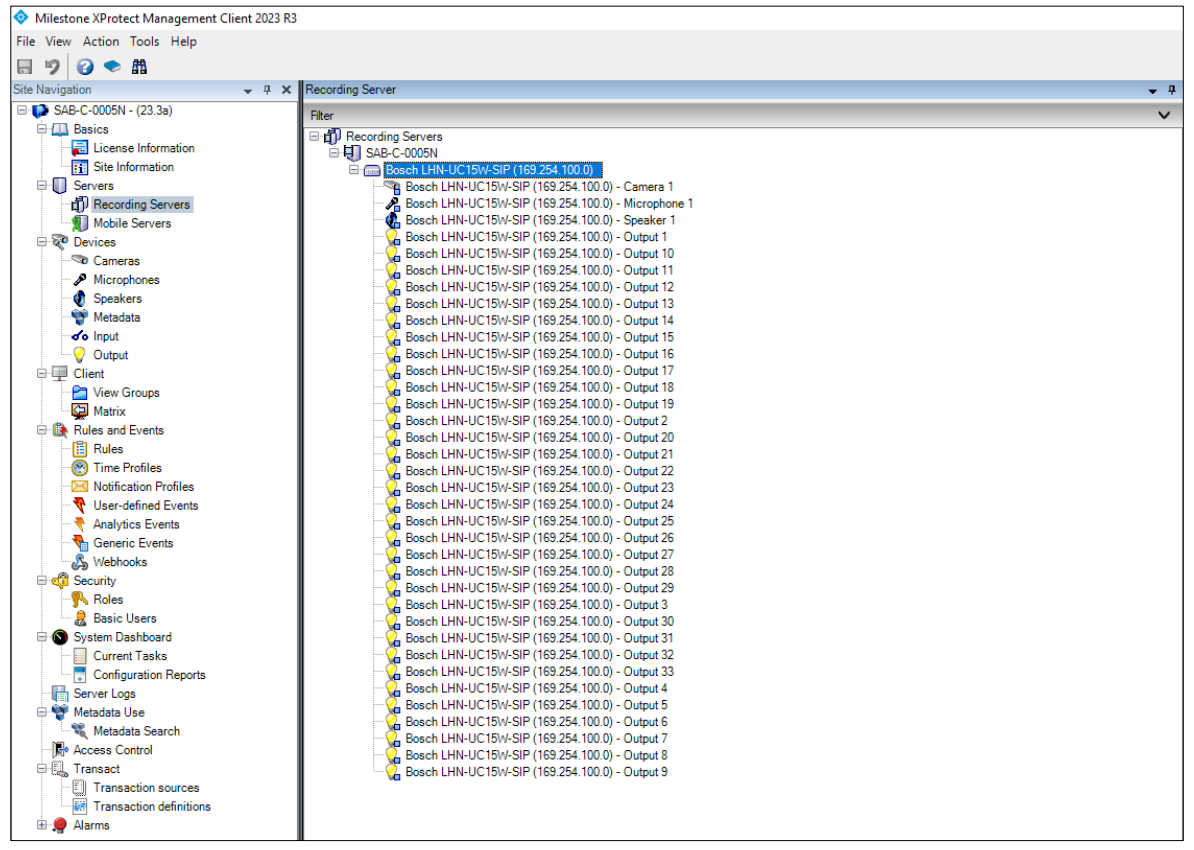

#### Notice!

If you have an IP amp or the microphone is disabled via the hardware switch, the microphone will not be part of this list.

### 4.2. Video Stream of the IP horn/amp

The ONVIF standard does not have a device type specifically for audio only. Therefore, it is added as a camera. However, the icon displayed in the "Live Stream" clarifies that it is a speaker.

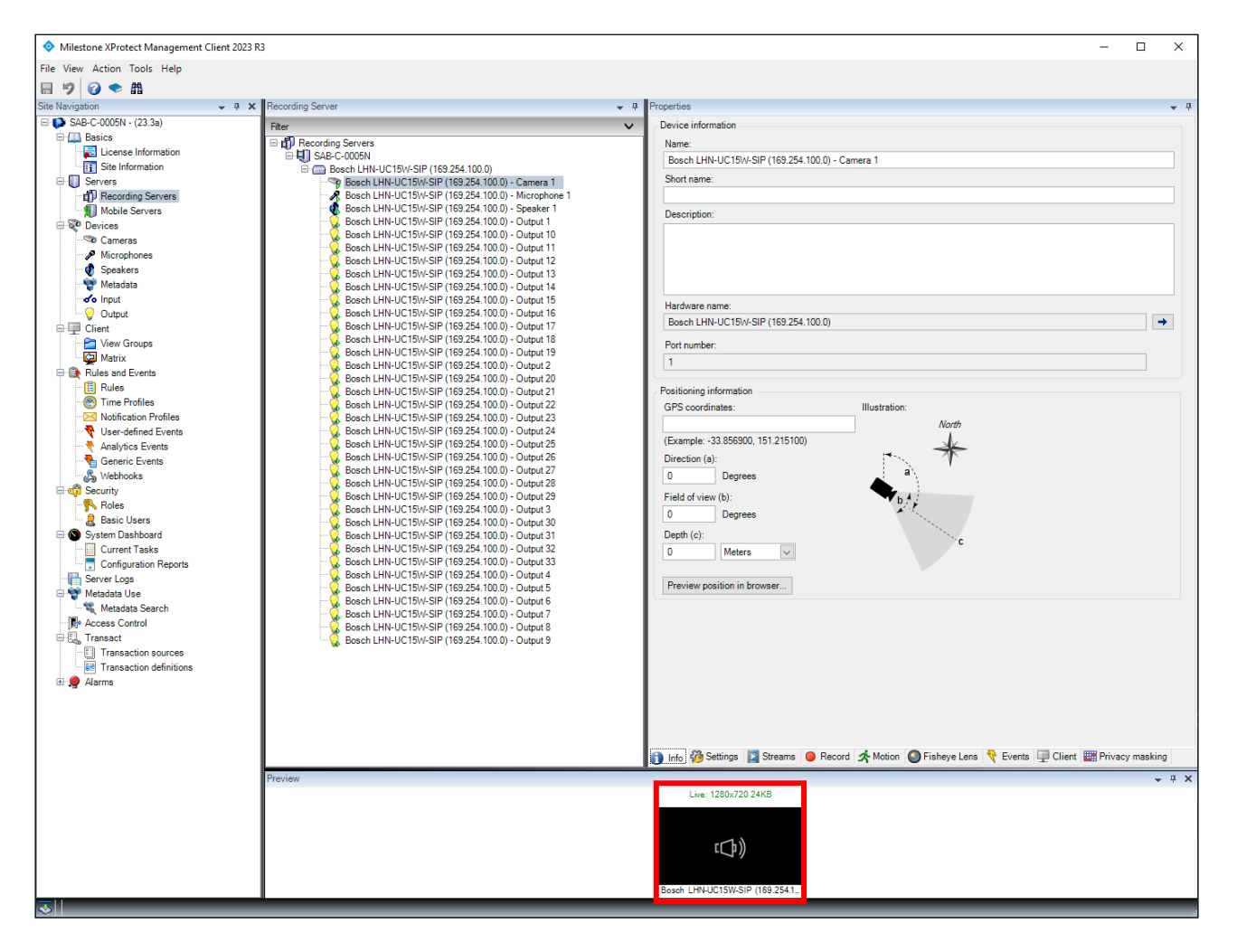

## 4.3. Start pre-recorded messages of the IP horn/amp via ONVIF Output

In XProtect there are 33 ONVIF outputs displayed. The first 32 outputs are virtual outputs and can be configured to trigger rules on the IP horn/amp. The 33<sup>rd</sup> output is the physical GPO of the IP horn/amp.

In this example ONVIF output 1 will trigger an audio file stored on the IP horn/amp.

1. Adding a rule for starting a message:

Log into the IP horn/amp, go to *Rules* and click on + to add a rule.

|              | 6               | Bosch LHN15SIP-1 | 1A91F × +              |                    |          |          |            | $\sim$ | - 0 | ×   |
|--------------|-----------------|------------------|------------------------|--------------------|----------|----------|------------|--------|-----|-----|
| $\leftarrow$ | $\rightarrow$ C | <u></u>          | O 🔓 https://lhn15sip-1 | a91f.local/#/rules |          |          | 숪 Q Suchen |        | ා ද | ב נ |
| ≡            | Rules           |                  |                        |                    |          |          |            |        | BO  | SCH |
| â            |                 |                  |                        |                    |          |          |            |        |     |     |
| ¢            |                 | Query            |                        | 9                  |          |          |            |        | ÷   |     |
| 8            |                 | Enabled          | Label                  | Trigger            | Schedule | Priority | Action     |        |     |     |
| ili<br>Ili   |                 |                  | ONVIF talk-down        | ONVIF audio        | Always   | 5        | Route call | ₽      | Ē   |     |
| Ģ            |                 |                  | SIP Thru               | SIP                | Always   | 5        | Route call | _0     | Ŵ   |     |
| Ë            |                 |                  |                        |                    |          |          |            |        |     |     |
| 드입           |                 |                  |                        |                    |          |          |            |        |     |     |
| 0            |                 |                  |                        |                    |          |          |            |        |     |     |
| a for        |                 |                  |                        |                    |          |          |            |        |     |     |
| •≣           |                 |                  |                        |                    |          |          |            |        |     |     |
| Ģ            |                 |                  |                        |                    |          |          |            |        |     |     |

- 2. Rule details
  - Trigger type: ONVIF output

- Trigger-end stops the action instantly: If the message shall be played once to its end, let the checkbox unchecked and make the contact closure shorter than the message.

- Action type: Start message
- Repeat count: 1

|                              | Bosch LHN155IP-11A91F × +                       |                                        | ~ |              | - 🗆 ×  |
|------------------------------|-------------------------------------------------|----------------------------------------|---|--------------|--------|
| $\leftarrow \   \rightarrow$ | C 🙆 🔿 A https://lhn15sip-11a91f.local/#/rules   | 숪 Q Suchen                             |   |              | ා රු ≡ |
|                              | Edit rule                                       |                                        |   | (            | BOSCH  |
| 6                            |                                                 |                                        |   |              |        |
| ш<br>ŵ                       | < Edit rule                                     |                                        |   |              |        |
| A                            | Label                                           |                                        |   |              | _      |
| <br>自                        | Message via ONVIF                               | Chabled                                |   |              |        |
| 耕                            | Priority<br>1                                   |                                        | — | +            |        |
| Ģ                            |                                                 |                                        |   |              |        |
| <b>—</b>                     | Trigger settings                                |                                        |   |              | _      |
| ٣ġ                           | Trigger type VIIF output                        | Trigger-end stops the action instantly |   |              |        |
| 0                            | ONVIF output index<br>1                         |                                        |   | +            |        |
| L'                           | Schedule type                                   |                                        |   | X            |        |
| *IE                          | Always                                          |                                        |   | Ť            |        |
| Ģ                            | Action settings                                 |                                        |   |              |        |
|                              | Action tune                                     |                                        |   |              | -      |
|                              | Start message                                   |                                        |   | $\checkmark$ |        |
|                              | Bell two $\checkmark$ $\frac{Gain (dB)}{-20.0}$ | - + Repeat count<br>1                  | _ | +            |        |
|                              | GPO action<br>NONE                              |                                        |   | $\sim$       |        |
|                              |                                                 |                                        |   |              |        |
|                              | Save Cancel                                     |                                        |   |              | _      |
|                              |                                                 |                                        |   |              |        |
|                              |                                                 |                                        |   |              |        |

#### Rule overview:

Make sure, that the rule is enabled.

|              |                 | Bosch LHN15SIP- | 11A91F × +             |                     |          |          |               | $\sim$ | - | · 🗆 | ×  |
|--------------|-----------------|-----------------|------------------------|---------------------|----------|----------|---------------|--------|---|-----|----|
| $\leftarrow$ | $\rightarrow$ G | 6               | O 🔒 https://lhn15sip-1 | 1a91f.local/#/rules |          |          | 숪 Q Suchen    |        |   | ා ව | ≡  |
| ≡            | Rul             | .es             |                        |                     |          |          |               |        | 0 | BOS | СН |
| â            |                 |                 |                        |                     |          |          |               |        |   |     |    |
| ¢            |                 | Query           |                        | Q                   |          |          |               |        | + |     |    |
| 8            |                 | Enabled         | Label                  | Trigger             | Schedule | Priority | Action        |        |   |     |    |
| ļļį 💼        |                 |                 | ONVIF talk-down        | ONVIF audio         | Always   | 5        | Route call    | _0     | Ŵ |     |    |
| ŗ            |                 |                 | SIP Thru               | SIP                 | Always   | 5        | Route call    | _0     | Ē |     |    |
|              |                 |                 | Message via ONVIF      | ONVIF output 1      | Always   | 1        | Start message | _0     | Ŵ |     |    |
| 0            |                 |                 |                        |                     |          |          |               |        |   |     |    |

#### How to test Output 1-32:

ONVIF Output 1-32 can only be used for triggering rules on the IP horn/amp. The IP horn/amp is configured with ONFIV output 1 starting a message (bell) in the IP horn/amp.

1. Select the first output and activate it in the bottom using the checkbox. The LED will turn green.

| Milestone XProtect Management Client 2023 R | 13                                                                                                  |                                                  | - 🗆 | ×            |
|---------------------------------------------|----------------------------------------------------------------------------------------------------|--------------------------------------------------|-----|--------------|
| File View Action Tools Help                 |                                                                                                    |                                                  |     |              |
| 日 🦻 🕝 🗢 曲                                   |                                                                                                    |                                                  |     |              |
| Site Navigation                             | erver ferver                                                                                        | v 4 Properties                                   |     | <b>-</b> 4   |
| E SAB-C-0005N - (23.3a)                     | Filter                                                                                              | Device information                               |     |              |
| 😑 🛄 Basics                                  | E di Becordina Servera                                                                              | Name                                             |     |              |
| - 🔚 License Information                     | SAB-C-0005N                                                                                         | Reads LUN LIC15M/ SIR /109 35/ 100 0) Output 1   |     |              |
| Site Information                            | Bosch LHN-UC15W-SIP (169.254.100.0)                                                                 | basen Enne de tonvoir (100.204.100.0) - Obipar 1 |     |              |
| Servers                                     |                                                                                                    | Short name:                                      |     |              |
| Recording Servers                           | Bosch LHN-UC15W-SIP (169.254.100.0) - Microphone 1                                                  |                                                  |     |              |
| Mobile Servers                              | Bosch LHN-UC ISW-SIP (169.204.100.0) - Speaker I                                                    | Description:                                     |     |              |
| E to Devices                                | Bosch LHN-UC15W-SIP (169.254.100.0) - Output 10                                                     |                                                  |     |              |
|                                             | Bosch LHN-UC15W-SIP (169.254.100.0) - Output 11                                                     |                                                  |     |              |
| Microphones                                 |                                                                                                    |                                                  |     |              |
| Matadata                                    | Bosch LHN-UC15W-SIP (169.254.100.0) - Output 13                                                     |                                                  |     |              |
|                                             | Bosch LHN-UC15W-SIP (169.254.100.0) - Output 14                                                     |                                                  |     |              |
| Output                                      | Bosch LHN-UC15W-SIP (169.254, 100.0) - Output 15                                                    | Hardware name:                                   |     |              |
| Client                                      | Bosch LHN-UC15W-SIP (169.254.100.0) - Output 17                                                     | Bosch LHN-UC15W-SIP (169.254.100.0)              |     | →            |
| View Groups                                 |                                                                                                    | Port number:                                     |     |              |
| Matrix                                      | Bosch LHN-UC15W-SIP (169.254.100.0) - Output 19                                                     | 1                                                |     |              |
| Rules and Events                            | Bosch LHN-UC15W-SIP (169.254.100.0) - Output 2<br>Reset LHN LIC15v/ SIP (169.254.100.0) - Output 20 |                                                  |     |              |
| Rules                                       | Bosch LHN-UC15W-SIP (169.254, 100.0) - Output 20                                                    | Positioning information                          |     |              |
| Time Profiles                               | Bosch LHN-UC15W-SIP (169.254.100.0) - Output 22                                                     | GPS coordinates:                                 |     |              |
| Notification Profiles                       |                                                                                                    |                                                  |     |              |
| 💎 User-defined Events                       | Bosch LHN-UC15W-SIP (169.254.100.0) - Output 24                                                     | (Example: 22.050000.1E1.21E100)                  |     |              |
| Analytics Events                            | Bosch LHN-UC15W-SIP (169.254.100.0) - Output 25                                                     | (Example: -55.656566, 151.215166)                |     |              |
| Generic Events                              | Bosch LHN-UC15W-SIP (169.254:100.0) - Output 26                                                     |                                                  |     |              |
| Webhooks                                    | Bosch LHN-UC15W-SIP (169.254.100.0) - Output 28                                                     |                                                  |     |              |
| Security                                    | G Bosch LHN-UC15W-SIP (169.254.100.0) - Output 29                                                   |                                                  |     |              |
| Proies                                      | Bosch LHN-UC15W-SIP (169.254.100.0) - Output 3                                                      |                                                  |     |              |
| Basic Users                                 | Bosch LHN-UC15W-SIP (169.254.100.0) - Output 30                                                     |                                                  |     |              |
| System Dashboard                            | Bosch LHN-UC 15W-SIP (169.254.100.0) - Output 31                                                    |                                                  |     |              |
| Configuration Reports                       | Bosch LHN-UC15W-SIP (169.254.100.0) - Output 33                                                     |                                                  |     |              |
| Server Logs                                 | Bosch LHN-UC15W-SIP (169.254.100.0) - Output 4                                                      |                                                  |     |              |
| Metadata Use                                | - 😡 Bosch LHN-UC15W-SIP (169.254.100.0) - Output 5                                                  | Preview position in browser                      |     |              |
| Metadata Search                             | Bosch LHN-UC15W-SIP (169.254.100.0) - Output 6                                                      |                                                  |     |              |
| Access Control                              | Bosch LHN-UC15W-SIP (169.254.100.0) - Output 7                                                      |                                                  |     |              |
| □-11. Transact                              | Bosch LHN-UC ISW-SIP (169.254.100.0) - Output 8<br>Bosch LHN-UC ISM-SIP (169.254.100.0) - Output 9  |                                                  |     |              |
| Transaction sources                         | Bosch EHW-OC 15W-Sir (165.254, 100.0) - Ouput 3                                                     |                                                  |     |              |
| Transaction definitions                     |                                                                                                    |                                                  |     |              |
| 🖲 💭 Alarms                                  |                                                                                                    |                                                  |     |              |
| -                                           |                                                                                                    |                                                  |     |              |
|                                             |                                                                                                    |                                                  |     |              |
|                                             |                                                                                                    |                                                  |     |              |
|                                             |                                                                                                    |                                                  |     |              |
|                                             |                                                                                                    | 1 Info 👸 Settings                                |     |              |
|                                             | Preview                                                                                             |                                                  |     | <b>→</b> ₽ × |
|                                             |                                                                                                    |                                                  |     |              |
|                                             | 1                                                                                                   | 14:12:22 Activated                               |     |              |
|                                             | 1                                                                                                   | -                                                |     |              |
|                                             | 1                                                                                                   |                                                  |     |              |
|                                             | 1                                                                                                   |                                                  |     |              |
|                                             | 1                                                                                                   |                                                  |     |              |
|                                             | 1                                                                                                   | Bosch LHN-UC15W-SIP (169.254.1                   |     |              |
|                                             | 3                                                                                                   |                                                  |     |              |
|                                             |                                                                                                    |                                                  |     |              |

2. Go to the *Rules* page of the IP horn/amp. Here you can see that the rule is *Running*, and the message is playing.

|     | ۲             | 8 | Bosch LHN15SIP-1 | 11A91F × +           |                         |          |          |                  |            | $\sim$ |   | - 🗆 × |
|-----|---------------|---|------------------|----------------------|-------------------------|----------|----------|------------------|------------|--------|---|-------|
| ~   | $\rightarrow$ | С | 6                | O 🔒 https://lhn15    | sip-11a91f.local/#/rule | 15       |          |                  | ☆ Q Suchen |        |   | ⊚ മ ≡ |
|     | Rules         |   |                  |                      |                         |          |          | (                | BOSCH      |        |   |       |
| â   |               |   |                  |                      |                         |          |          |                  |            |        |   |       |
| ¢   |               |   | Query            |                      | ٩                       |          |          |                  |            |        | + |       |
| ጸ   |               |   | Enabled          | Label                | Trigger                 | Schedule | Priority | Action           |            |        |   |       |
| ţţ; |               |   |                  | ONVIF talk-<br>down  | ONVIF audio             | Always   | 5        | Route call       |            | _0     | Ŵ |       |
| ŗ   |               |   |                  | SIP Thru             | SIP                     | Always   | 5        | Route call       |            | _0     | Ŵ |       |
|     |               |   |                  | Message via<br>ONVIF | ONVIF<br>output 1       | Always   | 1        | Start<br>message | Running    | _0     | Ŵ |       |
| 0   |               |   |                  |                      |                         |          |          |                  |            |        |   |       |
| J.  |               |   |                  |                      |                         |          |          |                  |            |        |   |       |
| ٠Ē  |               |   |                  |                      |                         |          |          |                  |            |        |   |       |
| Ģ   |               |   |                  |                      |                         |          |          |                  |            |        |   |       |

1. Select the 33rd output and activate it in the bottom using the checkbox. The LED will turn green.

| Milestone XProtect Management Client 2023                                                                                                    | R3                                                                                                    | - 🗆 X                                                                                                    |
|----------------------------------------------------------------------------------------------------|----------------------------------------------------------------------------------------------------|----------------------------------------------------------------------------------------------------|
| File View Action Tools Help                                                                                                    |                                                                                                    |                                                                                                    |
| 🗄 🦻 😧 🗢 🏥                                                                                                    |                                                                                                    |                                                                                                    |
| Site Navigation 🗸 🕂 🗙                                                                                                    | Recording Server                                                                                                    |                                                                                                    |
| SAB-C-000N - (23.3a)     Basics     Basics     Cameras     Mobile Servers     Mobile Servers     Mobile | Filter         Recording Servers           SAB-C0005N         SaB-C0005N           ■ Bach LHN-UC15W-SIP (169,254,100,0)         Microphone 1           ■ Bach LHN-UC15W-SIP (169,254,100,0)         Microphone 1           ■ Bach LHN-UC15W-SIP (169,254,100,0)         Microphone 1           ■ Bach LHN-UC15W-SIP (169,254,100,0)         Output 1           ■ Bach LHN-UC15W-SIP (169,254,100,0)         Output 1           ■ Bach LHN-UC15W-SIP (169,254,100,0)         Output 10           ■ Bach LHN-UC15W-SIP (169,254,100,0)         Output 11           ■ Bach LHN-UC15W-SIP (169,254,100,0)         Output 11           ■ Bach LHN-UC15W-SIP (169,254,100,0)         Output 13           ■ Bach LHN-UC15W-SIP (169,254,100,0)         Output 14           ■ Bach LHN-UC15W-SIP (169,254,100,0)         Output 15           ■ Bach LHN-UC15W-SIP (169,254,100,0)         Output 16           ■ Bach LHN-UC15W-SIP (169,254,100,0)         Output 17           ■ Bach LHN-UC15W-SIP (169,254,100,0)         Output 13           ■ Bach LHN-UC15W-SIP (169,254,100,0)         Output 14           ■ Bach LHN-UC15W-SIP (169,254,100,0)         Output 21           ■ Bach LHN-UC15W-SIP (169,254,100,0)         Output 21           ■ Bach LHN-UC15W-SIP (169,254,100,0)         Output 23           ■ Bach LHN-UC15W-SIP (169,254,100,0)         Output 2 | Device information         Name:         Bosch LHN-UC15W-SIP (193.254.100.0) - Output 33         Shot name:         Description:         Hardware name:         Bosch LHN-UC15W-SIP (193.254.100.0)         Port number:         33         Positioning information         GPS coordinates:         (Example: -33.856900, 151.215100) |
|                                                                                                    |                                                                                                    | 👔 Info 🖓 Settings                                                                                                    |
|                                                                                                    | Preview                                                                                                    | • # X                                                                                                    |
|                                                                                                    |                                                                                                    | ● 14:14:47 Activated ▶ ●                                                                                                    |
| 末                                                                                                    |                                                                                                    | Bosch LHN-UC15W-SIP (169.254.1_                                                                                                    |

2. Go to the *Maintenance* page of the IP horn/amp. Here you can see that the GPO has turned active.

|              |                                                        | ~ – 🗆 X    |
|--------------|--------------------------------------------------------|------------|
| $\leftarrow$ | 는 · · · · · · · · · · · · · · · · ·                    | Q Suchen   |
|              | Maintenance                                            | BOSCH      |
| ۵            | Power supply                                           |            |
| ¢            |                                                        |            |
| 8            | General purpose inputs and outputs                     |            |
|              | Hardware GPIOs Virtual GPIs Virtual GPOs ONVIF outputs |            |
|              | <u></u>                                                |            |
| Ģ            | Interface State                                        |            |
| Ħ            | GPI 2.89 Activation on Make contact V C                | Supervised |
| 드입           | gpo CPO                                                |            |
| 0            |                                                        |            |
| ×,           | Open Source Info & Support                             |            |
| +≣           |                                                        |            |
| Ģ            | Download open source licenses     Download system logs | ·          |

## 4.4. Audio from the IP horn to the VMS via ONVIF Streaming

This part describes how to configure and test the audio from the IP horn to the VMS.

#### Notice!

This function is only available for the IP horn.

# Setting up the Microphone in XProtect Management Client and testing the Microphone Stream in XProtect Smart Client:

The microphone is not bound to the rule engine. There is no need to activate the ONVIF Stream via the rules page. Thus, recording without interruption by a rule is possible. As soon as the credentials for the ONVIF operator are set, the microphone stream can be opened via the VMS, and you can retrieve and listen to it.

Make sure that the microphone of the IP horn is activated.

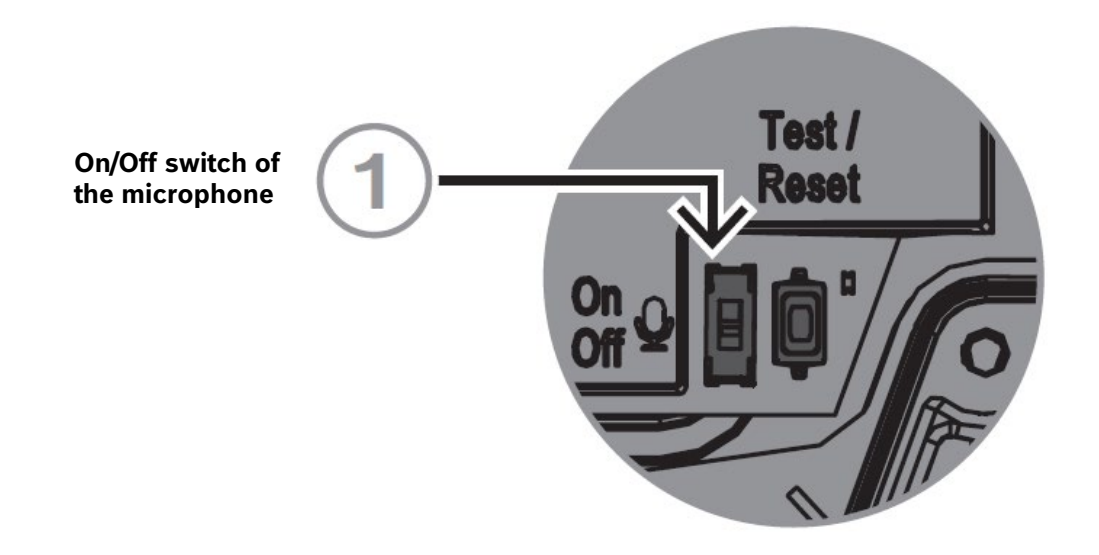

- 1. Select the microphone in XProtect Management Client and go to Settings:
  - Codec: Several codecs like AAC (preferred) and G.711(legacy, low audio quality) are supported. Select one of them.
  - Multicast address: Not supported
  - Multicast port: Not supported
  - Streaming method: Select the desired streaming method.

| Milestone XProtect Management Client 2023 F                                                                                                    | R3                                                                                                   |                                     | – 🗆 ×                |
|----------------------------------------------------------------------------------------------------|----------------------------------------------------------------------------------------------------|-------------------------------------|----------------------|
| File View Action Tools Help                                                                                                    |                                                                                                    |                                     |                      |
| 8 9 3 🗢 🛱                                                                                                    |                                                                                                    |                                     |                      |
| Site Navigation - 7 ×                                                                                                    | Recording Server 👻 👎                                                                                 | Properties                          | <b>→</b> #           |
| 🖃 🚺 SAB-C-0005N - (23.3a)                                                                                                    | Filter V                                                                                             | ONVIE Conformant Device             | ×                    |
| E Basics                                                                                                    | ⊟-∰ Recording Servers                                                                                | X AUDIO - stranged input            |                      |
| License Information                                                                                                    | E U SAB-C-0005N                                                                                      | Codec                               | AAC. 64 kbps. 32 kHz |
| Site Information                                                                                                    | Bosch LHN-UC15W-SIP (169.254.100.0)                                                                  | Multicast address                   |                      |
| Baseding Servers                                                                                                    | Bosch LHN-UC ISW-SIP (169.254.100.0) - Camera 1                                                      | Multicast port                      | 0                    |
| Mobile Servers                                                                                                    | Bosch LHN-UC15W-SIP (169.254, 100.0) - Speaker 1                                                     | Streaming method                    | RTP/RTSP/HTTP/TCP    |
| Devices                                                                                                    | Bosch LHN-UC15W-SIP (169.254.100.0) - Output 1                                                       |                                     |                      |
| St Cameras                                                                                                    |                                                                                                    |                                     |                      |
| Microphones                                                                                                    | Bosch LHN-UC15W-SIP (169.254.100.0) - Output 11                                                      |                                     |                      |
| Speakers                                                                                                    | Bosch LHN-UC ISW-SIP (169:254:100.0) - Output 12<br>Bosch LHN-UC ISW/SIP (169:254:100.0) - Output 13 |                                     |                      |
| - 🐨 Metadata                                                                                                    | Bosch LHN-UC15W-SIP (169.254.100.0) - Output 14                                                      |                                     |                      |
| o Input                                                                                                    |                                                                                                    |                                     |                      |
|                                                                                                    | Bosch LHN-UC15W-SIP (169.254.100.0) - Output 16                                                      |                                     |                      |
| Client                                                                                                    | Bosch LHN-UC15W-SIP (169.254.100.0) - Output 17                                                      |                                     |                      |
| - Ciew Groups                                                                                                    | Bosch LHN-UC 15W-SIP (169:254:100.0) - Output 18<br>Bosch LHN-UC 15W-SIP (169:254:100.0) - Output 19 |                                     |                      |
| Matrix                                                                                                    | Bosch LHN-UC15W-SIP (169.254.100.0) - Output 2                                                       |                                     |                      |
| E Le Rules and Events                                                                                                    |                                                                                                    |                                     |                      |
| Time Declar                                                                                                    | Bosch LHN-UC15W-SIP (169.254.100.0) - Output 21                                                      |                                     |                      |
| Natification Brafiles                                                                                                    | Bosch LHN-UC15W-SIP (169.254.100.0) - Output 22                                                      |                                     |                      |
| Ilear-defined Events                                                                                                    | Bosch LHN-UC15W-SIP (169:254:100.0) - Output 23                                                      |                                     |                      |
| Analytics Events                                                                                                    | Bosch LHN-UC15W-SIP (169.254.100.0) - Output 25                                                      |                                     |                      |
| Generic Events                                                                                                    |                                                                                                    |                                     |                      |
| - A Webhooks                                                                                                    | Bosch LHN-UC15W-SIP (169.254.100.0) - Output 27                                                      |                                     |                      |
| 🗏 🐗 Security                                                                                                    | Bosch LHN-UC 15W-SIP (169:254:100.0) - Output 28                                                     |                                     |                      |
|                                                                                                    | Bosch LHN-UC15W-SIP (169.254.100.0) - Output 2                                                       |                                     |                      |
| 🔒 Basic Users                                                                                                    |                                                                                                    |                                     |                      |
| 🖶 🕥 System Dashboard                                                                                                    |                                                                                                    |                                     |                      |
| Current Tasks                                                                                                    | Bosch LHN-UC15W-SIP (169.254.100.0) - Output 32                                                      |                                     |                      |
| Configuration Reports                                                                                                    | Bosch LHN-UC 15W-SIP (169.254.100.0) - Output 35                                                     |                                     |                      |
| Server Logs                                                                                                    | Bosch LHN-UC15W-SIP (169.254.100.0) - Output 5                                                       |                                     |                      |
| Metadata Use                                                                                                    | Bosch LHN-UC15W-SIP (169.254.100.0) - Output 6                                                       |                                     |                      |
| Metadata Search                                                                                                    | Bosch LHN-UC15W-SIP (169.254.100.0) - Output 7                                                       |                                     |                      |
| Transact                                                                                                    | Bosch LHN-UC15W-SIP (169.254.100.0) - Output 8                                                       |                                     |                      |
| Transaction sources                                                                                                    | Bosch LHN-DC ISW-SIP (169.254.100.0) - Output 9                                                      |                                     |                      |
| Transaction definitions                                                                                                    |                                                                                                    |                                     |                      |
| 🗷 💭 Alarms                                                                                                    |                                                                                                    |                                     |                      |
|                                                                                                    |                                                                                                    | AUDIO - streamed input              |                      |
|                                                                                                    |                                                                                                    |                                     |                      |
|                                                                                                    |                                                                                                    |                                     |                      |
|                                                                                                    |                                                                                                    |                                     | ]                    |
|                                                                                                    |                                                                                                    | 🚺 Info 🦓 Settings 🧧 Record 🤻 Events |                      |
|                                                                                                    | Preview                                                                                              |                                     | ≁ # ×                |
|                                                                                                    |                                                                                                    |                                     |                      |
|                                                                                                    |                                                                                                    |                                     |                      |
|                                                                                                    |                                                                                                    |                                     |                      |
|                                                                                                    |                                                                                                    |                                     |                      |
|                                                                                                    |                                                                                                    | v                                   |                      |
|                                                                                                    |                                                                                                    |                                     |                      |
|                                                                                                    |                                                                                                    | Bosch LHN-UC15W-SIP (169.254.1      |                      |
| The second second secon |                                                                                                    |                                     |                      |

2. Recording tab of the microphone:

Here you can set the details for the recording of the microphone stream. There is no need to activate the microphone stream on the IP horn side. Thus, recording without interruption by another rule is possible. As soon as the credentials for the ONVIF operator are set, the microphone stream can be opened via the VMS, and you can retrieve and listen to it.

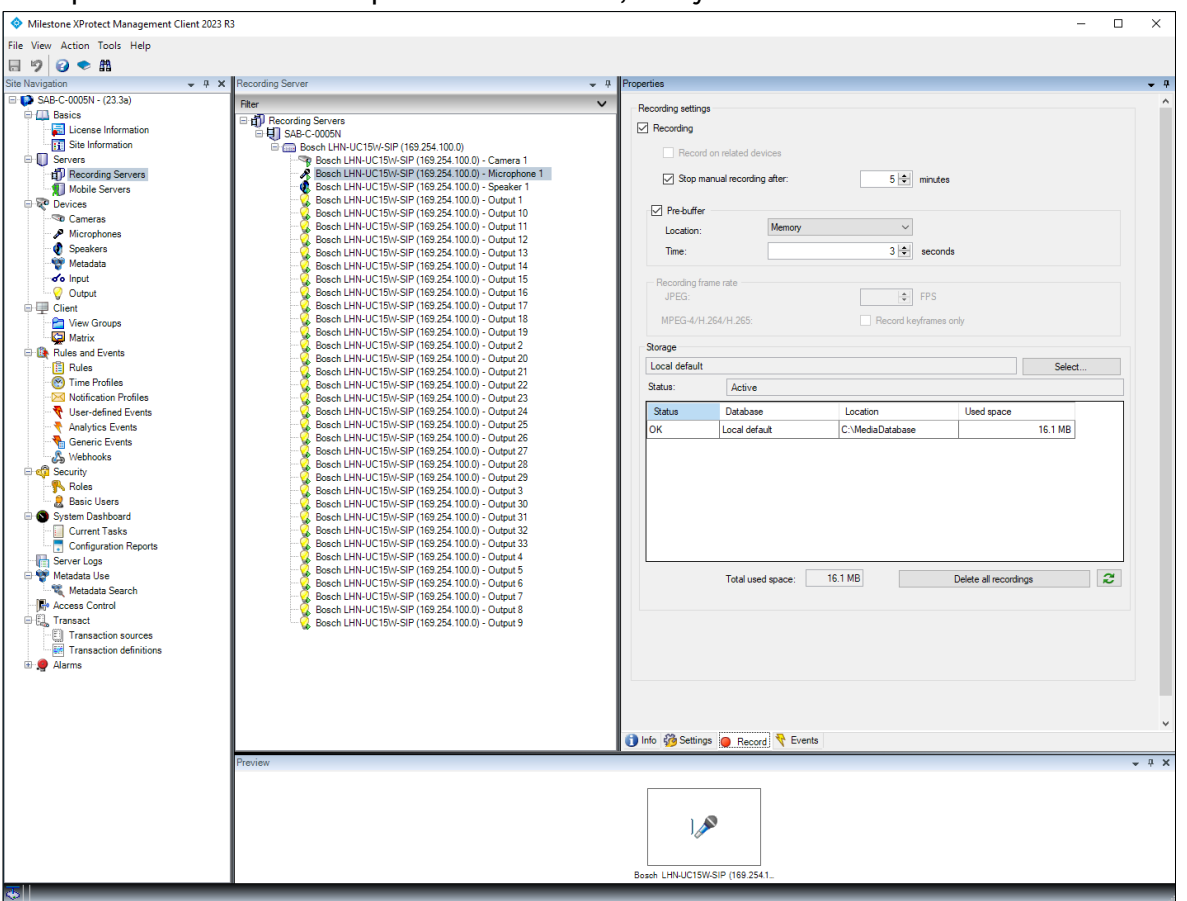

- 3. Testing the microphone stream:
  - Open XProtect Smart Client
  - To listen to the microphone stream, select the IP horn under Microphones -> Listen to

- As soon as you select the according microphone, you should be able to listen to the microphone stream

| Milestone XProtect Smart Client                                                                                                    |                     |                 |        |      |               |          |   |              |         |       | × |
|----------------------------------------------------------------------------------------------------|---------------------|-----------------|--------|------|---------------|----------|---|--------------|---------|-------|---|
| Main views tab                                                                                                    | Exports             |                 | Search |      | Alarm Manager |          | + | A Not secure | 16:52:0 | 2     | : |
| XProtect                                                                                                    | ~                   | < Select view > |        | × 15 |               |          |   |              | 10. V   | Setup |   |
| Views                                                                                                    | ^                   |                 |        |      |               |          |   |              |         |       |   |
| Search views and cameras                                                                                                    |                     |                 |        |      |               |          |   |              |         |       |   |
| 🕨 🛅 Private                                                                                                    |                     |                 |        |      |               |          |   |              |         |       |   |
| Cameras                                                                                                    | ^                   |                 |        |      |               |          |   |              |         |       |   |
| ► 🚜 SAB-C-0005N                                                                                                    |                     |                 |        |      |               |          |   |              |         |       |   |
| 💡 Output                                                                                                    | ^                   |                 |        |      |               |          |   |              |         |       |   |
| ► 🚑 SAB-C-0005N                                                                                                    |                     |                 |        |      |               |          |   |              |         |       |   |
|                                                                                                    |                     |                 |        |      |               |          |   |              |         |       |   |
| <ul> <li>Audio</li> </ul>                                                                                                    | ^                   |                 |        |      |               |          |   |              |         |       |   |
| Microphones<br>Listen to<br>< Select microphone ><br>< Select microphone ><br>Second LIN-UC15W-SIP (169.254.100.0)<br>Spectrosco<br>Talk to | ▼<br>- Microphone 1 | l.              |        |      |               |          |   |              |         |       |   |
| < Select speaker >                                                                                                    | <b>*</b>            |                 |        |      |               |          |   |              |         |       |   |
| Talk Level meter                                                                                                    |                     |                 |        |      |               |          |   |              |         |       |   |
| Lock to selected audio devices                                                                                                    |                     |                 |        |      |               |          |   |              |         |       |   |
| List only devices from current view                                                                                                    |                     |                 |        |      |               |          |   |              |         |       |   |
|                                                                                                    |                     |                 |        |      |               |          |   |              |         |       |   |
|                                                                                                    |                     |                 |        |      |               |          |   |              |         |       |   |
|                                                                                                    |                     |                 |        |      |               |          |   |              |         |       |   |
|                                                                                                    |                     |                 |        |      |               |          |   |              |         |       |   |
|                                                                                                    |                     |                 |        |      |               | PLAYBACK |   |              |         |       |   |

### 4.5. Audio from the VMS to the IP horn/amp via ONVIF Backchannel

This part describes how to configure and test the audio from the VMS to the IP horn/amp. To send audio to the IP horn/amp an ONVIF operator and a rule need to be configured.

1. Adding a rule for ONVIF talk-down (audio from the VMS to the IP horn/amp via ONVIF backchannel):

By default there is the "ONVIF talk-down" rule available, which needs to be activated to be able to route audio from and to the IP horn/amp through the VMS. The pre-defined rule is just there for quick and easy configuration. But depending on the project needs either this rule or another rule can be used.

|              | •               | Bosch LHN15SIP- | 11A91F × +             |                     |          |          |               | ~  |   | - 0       | ×    |
|--------------|-----------------|-----------------|------------------------|---------------------|----------|----------|---------------|----|---|-----------|------|
| $\leftarrow$ | $\rightarrow$ ( | C 🗅             | O 🔓 https://lhn15sip-1 | 1a91f.local/#/rules |          |          | ☆ Q Suchen    |    |   | <b>••</b> | ິງ ≡ |
|              | R               | ules            |                        |                     |          |          |               |    | ( | 🕀 BC      | SCH  |
| ۵            |                 |                 |                        |                     |          |          |               |    |   |           |      |
| ŵ            |                 | Query           |                        | 9                   |          |          |               |    | + |           |      |
| 8            |                 | Enabled         | Label                  | Trigger             | Schedule | Priority | Action        |    |   |           |      |
|              |                 |                 | ONVIF talk-down        | ONVIF audio         | Always   | 5        | Route call    | Ĵ  | Ŵ |           |      |
| Ģ            |                 |                 | SIP Thru               | SIP                 | Always   | 5        | Route call    | ſ  | Ê |           |      |
|              |                 |                 | Message via ONVIF      | ONVIF output 1      | Always   | 1        | Start message | _0 | Ŵ |           |      |
| 0            |                 |                 |                        |                     |          |          |               |    |   |           |      |
| el a         |                 |                 |                        |                     |          |          |               |    |   |           |      |
| •1           |                 |                 |                        |                     |          |          |               |    |   |           |      |
| Ģ            |                 |                 |                        |                     |          |          |               |    |   |           |      |

#### Details of the default rule:

|              | ۲             | Bosch LHN15SIP-11A91F × +                   |           |           | ~  | - 🗆 ×  |
|--------------|---------------|---------------------------------------------|-----------|-----------|----|--------|
| $\leftarrow$ | $\rightarrow$ | C 🟠 🗘 https://lbn15sip-11a91f.local/#/rules | ☆         | Q. Suchen |    | ා රු ≡ |
|              |               | Edit rule                                   |           |           |    | BOSCH  |
| (ĝ) E>       |               | < Edit rule                                 |           |           |    |        |
| <u>م</u>     |               | Label<br>ONVIF talk-down                    | ✓ Enabled |           |    |        |
| B Ļł†        |               | Priority<br>5                               |           |           |    | +      |
|              |               | Trigger settings                            |           |           |    |        |
| 드입           |               | Trigger type VONVIF audio                   |           |           |    |        |
| to all       |               | Schedule type<br>Always                     |           |           | `` | ~      |
| €<br>1       |               | Action settings                             |           |           |    |        |
|              |               | GPO action<br>NONE                          |           |           | `  | ~      |
|              |               | Save                                        |           |           |    |        |

#### Notice!

G.711 is by default deactivated on the side of the IP horn/amp due to its lower audio quality compared to AAC. Using AAC is recommended. If you want to use G.711 you must activate this on the *Generic settings* page.

|         | •             | Bosch LHN155IP-11A91F × +                           |    |   |                             |                 | ~               | -    |      | × |
|---------|---------------|-----------------------------------------------------|----|---|-----------------------------|-----------------|-----------------|------|------|---|
| ~       | $\rightarrow$ | C 🟠 https://lhn15sip-11a91f.local/#/general         |    |   | ネ ☆                         | Q Suchen        | ${igsidential}$ | hity | ۹ ک  | ≡ |
|         | G             | Generic settings                                    |    |   |                             |                 |                 | ₿    | BOSC | H |
| â       | i.            | IP settings                                         |    |   | DNS settings                |                 |                 |      |      |   |
| ¢       |               | ✓ DHCP enabled                                      |    |   | ✓ DHCP enabled              |                 |                 |      |      |   |
| ጾ       |               | -                                                   |    |   |                             |                 |                 |      |      |   |
|         |               |                                                     |    |   |                             |                 |                 |      |      |   |
|         |               | Interface settings                                  |    |   |                             |                 |                 |      |      |   |
| œ       |               |                                                     |    |   |                             |                 |                 |      |      |   |
| ,<br>H  |               | ONVIF interface settings                            |    |   | Web / API inte              | erface settings |                 |      |      |   |
|         |               | ONVIF HTTP Port                                     |    | + | Web / API HTTP port         |                 |                 | +    |      |   |
| L¤<br>A |               | 8000                                                |    |   | 80                          |                 |                 | ,    |      |   |
| U       |               | ONVIF HTTPS Port<br>8443                            | _  | + | Web / API HTTPS port<br>443 |                 | —               | +    |      |   |
| e la    |               | ONVIF RTSP Port                                     |    | + |                             |                 |                 |      |      |   |
| •10     |               | 554                                                 |    | 1 |                             |                 |                 |      |      |   |
| G       |               | ONVIF UDP Base Port<br>32768                        |    | + |                             |                 |                 |      |      |   |
|         |               | G.711 audio codec (legacy, low quality) for talk do | wn |   |                             |                 |                 |      |      |   |
|         |               |                                                     |    |   |                             |                 |                 |      |      |   |
|         |               | Save                                                |    |   |                             |                 |                 |      |      |   |
|         |               |                                                     |    |   |                             |                 |                 |      |      | ~ |

- 2. Open XProtect Management Client:
  - Select the loudspeaker and go to Settings.
  - Codec: Several codecs like AAC (preferred) and G.711(legacy, lower quality) are supported. Select one of them.
  - Streaming method: Select the desired streaming method.

| In View Anders Total View           Image: Second Control Aug         Image: Second Control Aug         Image: Secon                                                                                                    | Milestone XProtect Management Clier | nt 2023 R3                                                                                          |     | _                                       | ×            |
|----------------------------------------------------------------------------------------------------|-------------------------------------|----------------------------------------------------------------------------------------------------|-----|-----------------------------------------|--------------|
| Image: Image:                                                                                                    | File View Action Tools Help         |                                                                                                    |     |                                         |              |
| Image: Control in the second second secon                                                                                                    |                                     |                                                                                                    |     |                                         |              |
| Image: Control Labor       Image: Control Labor       Image: Control Labor       Image: Control Labor         Image: Locate Editoration       Image: Control Labor       Image: Control Labor       Image: Control Labor       Image: Control Labor         Image: Locate Editoration       Image: Control Labor       Image: Control Labor <td>Site Navigation</td> <td>B X Recording Server</td> <td>_ 0</td> <td>Properties</td> <td>- 0</td>                                                                                                    | Site Navigation                     | B X Recording Server                                                                                | _ 0 | Properties                              | - 0          |
| Briss       Important formation         Briss       Important formation                                                                                                    |                                     | Dk                                                                                                  | • • |                                         | -            |
| Loses Information     Loses Information                                                                                                    | 🖶 🛄 Basics                          | File                                                                                                | •   | ONVIP Conformant Device                 |              |
| Image: Section and Section 2010       Image: Section 2010       Image: S                                                                                                    | License Information                 | □                                                                                                   |     | AUDIO - streamed output     Biffer size |              |
| Image: Source Source     Source Source     Source Source     Source Source       Image: Source Source     Source Source     Source Source     Source Source       Image: Source Source     Source Source     Source Source     Source Source       Image: Source Source     Source Source     Source Source     Source Source       Image: Source Source     Source Source     Source Source     Source Source       Image: Source Source     Source Source     Source Source     Source Source       Image: Source Source     Source Source     Source Source     Source Source       Image: Source Source     Source Source     Source Source     Source Source       Image: Source Source Source     Source Source Source     Source Source     Source Source       Image: Source Source Sourc                                                                                                    | Site Information                    | Bosch LHN-UC15W-SIP (169.254.100.0)                                                                 |     | Codec AAC, 64 kbps, 16 kHz              |              |
| Model Serves                                                                                                    | T Recording Servers                 | Bosch LHN-UC 15W-SIP (169.254.100.0) - Camera 1                                                     |     | Streaming method RTP/RTSP/TCP           |              |
| • Contract<br>• Contract<br>• Cont                                                                                                    | Mobile Servers                      | Bosch LHN-UC15W-SIP (169.254.100.0) - Speaker 1                                                     |     |                                         |              |
| Morense       Sease LHM UC 1994 09 (1923 41 00) - Ouer 11         Morense       Sease LHM UC 1994 09 (1923 41 00) - Ouer 11         Morense       Sease LHM UC 1994 09 (1923 41 00) - Ouer 11         Morense       Sease LHM UC 1994 09 (1923 41 00) - Ouer 11         Morense       Sease LHM UC 1994 09 (1923 41 00) - Ouer 11         Morense       Sease LHM UC 1994 09 (1923 41 00) - Ouer 11         Morense       Sease LHM UC 1994 09 (1923 41 00) - Ouer 11         Morense       Sease LHM UC 1994 09 (1923 41 00) - Ouer 11         Morense       Sease LHM UC 1994 09 (1923 41 00) - Ouer 12         Morense       Sease LHM UC 1994 09 (1923 41 00) - Ouer 12         Morense       Sease LHM UC 1994 09 (1923 41 00) - Ouer 12         Morense       Sease LHM UC 1994 09 (1923 41 00) - Ouer 12         Morense       Sease LHM UC 1994 09 (1923 41 00) - Ouer 12         Morense       Sease LHM UC 1994 09 (1923 41 00) - Ouer 12         Morense       Sease LHM UC 1994 09 (1923 41 00) - Ouer 12         Morense       Sease LHM UC 1994 09 (1923 41 10) - Ouer 12         Morense       Sease LHM UC 1994 09 (1923 41 10) - Ouer 12         Morense       Sease LHM UC 1994 09 (1923 41 10) - Ouer 13         Morense       Sease LHM UC 1994 09 (1923 41 10) - Ouer 14         Morense       Sease LHM UC 1994 09 (1923 41 10) - Ouer 14                                                                                                    | 🖃 😵 Devices                         | Bosch LHN-UC 15W-5IP (169.254.100.0) - Output 1<br>Bosch LHN-UC 15W-SIP (169.254.100.0) - Output 10 |     |                                         |              |
| Seators              • Seators            • Seators              • Seators            • Madas              • Seators            • Poto              • Seators            • Poto              • Seators                                                                                                    | Microphones                         | Bosch LHN-UC15W-SIP (169.254.100.0) - Output 11                                                     |     |                                         |              |
| • Madada             • Ouga             • Ouga                                                                                                    | Speakers                            | Bosch LHN-UC15W-SIP (169.254.100.0) - Output 12                                                     |     |                                         |              |
| • Ind.             • Dodd             • Outd             • Outd                                                                                                    | - 🐨 Metadata                        | Bosch LHN-UC15W-SIP (169.254.100.0) - Output 14                                                     |     |                                         |              |
| • Output         • Output                                                                                                    | of Input                            | Bosch LHN-UC15W-SIP (169.254.100.0) - Output 15                                                     |     |                                         |              |
| • Merric         • Merric                                                                                                    | Client                              | Bosch LHN-UC15W-SIP (169.254.100.0) - Output 16                                                     |     |                                         |              |
| Watric              • Bed LHH-UL ENVERTING 24: 10.00 - 0.044 / 9            Rules and Events              • Bed LHH-UL ENVERTING 24: 10.00 - 0.044 / 9            Rules and Events              • Bed LHH-UL ENVERTING 24: 10.00 - 0.044 / 9            Rules and Events              • Bed LHH-UL ENVERTING 24: 10.00 - 0.044 / 9            Rules and Events              • Bed LHH-UL ENVERTING 24: 10.00 - 0.044 / 9            Rules and Events              • Bed LHH-UL ENVERTING 24: 10.00 - 0.044 / 9            Rules and Events              • Bed LHH-UL ENVERTING 24: 10.00 - 0.044 / 9            Rules and Events              • Bed LHH-UL ENVERTING 24: 10.00 - 0.044 / 9            Rules and LHH-UL ENVERTING 24: 10.00 - 0.044 / 9               • Bed LHH-UL ENVERTING 24: 10.00 - 0.044 / 9            Rules and LHH-UL ENVERTING 24: 10.00 - 0.044 / 9               • Bed LHH-UL ENVERTING 24: 10.00 - 0.044 / 9            Rules and LHH-UL ENVERTING 24: 10.00 - 0.044 / 9               • Bed LHH-UL ENVERTING 24: 10.00 - 0.044 / 9            Rules and LHH-UL ENVERTING 24: 10.00 - 0.044 / 9               • Bed LHH-UL ENVERTING 24: 10.00 - 0.044 / 9            Rules and LHH-UL ENVERTING 24: 10.00 - 0.044 / 9               • Bed LHH-UL ENVERTING 24: 10.00 - 0.044 / 9            Rules and LHH-UL ENVERTING 24: 10.00 - 0.044 /                                                                                                    | 📔 View Groups                       | Bosch LHN-UC15W-SIP (169.254.100.0) - Output 18                                                     |     |                                         |              |
| Image: Second Product         Image: Second Product                                                                                                    | Matrix                              | Bosch LHN-UC ISW-SIP (169.254.100.0) - Output 19                                                    |     |                                         |              |
| Image Position       Desch, LHH-UCHWSP (198234:100) - Oudpr2 2         Image Position       Desch, LHH-UCHWSP (198234:100) - Oudpr2 2         Image Position       Desch, LHH-UCHWSP (198234:100) - Oudpr2 3         Image Position       Desch, LHH-UCHWSP (198234:100) - Oudpr2 4         Image Position       Desch, LHH-UCHWSP (198234:100) - Oudpr2 4         Image Position       Desch, LHH-UCHWSP (198234:100) - Oudpr2 4         I                                                                                                    | Rules and Events                    | Bosch LHN-UC15W-SIP (169.254.100.0) - Output 20                                                     |     |                                         |              |
| Bosh LHHUCTSWSP (198.254:100) - Output 2     Bosh LHHUCTSWSP (198.254:100) - Output 2     Bosh LHHUCTSWSP (198.254:100) - Output 3     Bosh LHHUCTSWSP (198.254:100) - Output 3     Bosh LHHUCTSWSP                                                                                                    | Time Profiles                       | Bosch LHN-UC15W-SIP (169.254.100.0) - Output 21                                                     |     |                                         |              |
| Image: Several Several Several Several Several LHH-UCISM-SPI (18224.100) - Ougu 25         Image: Several Several Several Several LHH-UCISM-SPI (18224.100) - Ougu 25         Image: Several Several Several Several LHH-UCISM-SPI (18224.100) - Ougu 25         Image: Several Several Several LHH-UCISM-SPI (18224.100) - Ougu 25         Image: Several Several LHH-UCISM-SPI (18224.100) - Ougu 25         Image: Several Several LHH-UCISM-SPI (18224.100) - Ougu 27         Image: Several Several LHH-UCISM-SPI (18224.100) - Ougu 25         Image: Several Several LHH-UCISM-SPI (18224.100) - Ougu 20         Image: Several Several LHH-UCISM-SPI (18224.100) - Ougu 20         Image: Several LHH-UCISM-SPI (18224.100) - Ougu 20         Image: Several Several LHH-UCISM-SPI (18224.100) - Ougu 20         Image: Several LHH-UCISM-SPI (18224.100) - Ougu 20         Image: Several LHH-UCISM-SPI (18224.100) - Ougu 20         Image: Several LHH-UCISM-SPI (18224.100) - Ougu 20         Image: Several LHH-UCISM-SPI (18224.100) - Ougu 20         Image: Several LHH-UCISM-SPI (18224.100) - Ougu 20         Image: Several LHH-UCISM-SPI (18224.100) - Ougu 20         Image: Several LHH-UCISM-SPI (18224.100) - Ougu 20         Image: Several LHH-UCISM-SPI (18224.100) - Ougu 20         Image: Several LHH-UCISM-SPI (18224.100) - Ougu 20         Image: Several LHH-UCISM-SPI (18224.100) - Ougu 20         Image: Several LHH-UCISM-SPI (18224.100) - Ougu 20         I                                                                                                    | Notification Profiles               | Bosch LHN-UC15W-SIP (169.254.100.0) - Output 23                                                     |     |                                         |              |
| Addybes Levits<br>Server Logs<br>Provider<br>Adamse Control<br>Provider<br>Adamse Control<br>Provider<br>Provider<br>Provi | User-defined Events                 | Bosch LHN-UC15W-SIP (169.254.100.0) - Output 24                                                     |     |                                         |              |
| Status       Status                                                                                                    | Analytics Events                    | Bosch LHN-UC 15W-SIP (169.254.100.0) - Output 25                                                    |     |                                         |              |
| Base Security       Bose Item         Bose Roles       Bose Item         Bose Item       Bose Item         Bose Item       Bose Item         Comparison Reports       Bose Item (Security (Security                                                                                                    | & Webhooks                          | Bosch LHN-UC15W-SIP (169.254.100.0) - Output 27                                                     |     |                                         |              |
| Rodes       Booch LHN-UC 19W-SP (168 224 1000 - Output 3         Booch LHN-UC 19W-SP (168 224 1000 - Output 3)       Booch LHN-UC 19W-SP (168 224 1000 - Output 3)         Booch LHN-UC 19W-SP (168 224 1000 - Output 3)       Booch LHN-UC 19W-SP (168 224 1000 - Output 3)         Booch LHN-UC 19W-SP (168 224 1000 - Output 3)       Booch LHN-UC 19W-SP (168 224 1000 - Output 3)         Booch LHN-UC 19W-SP (168 224 1000 - Output 3)       Booch LHN-UC 19W-SP (168 224 1000 - Output 3)         Booch LHN-UC 19W-SP (168 224 1000 - Output 4)       Booch LHN-UC 19W-SP (168 224 1000 - Output 4)         Booch LHN-UC 19W-SP (168 224 1000 - Output 4)       Booch LHN-UC 19W-SP (168 224 1000 - Output 4)         Booch LHN-UC 19W-SP (168 224 1000 - Output 4)       Booch LHN-UC 19W-SP (168 224 1000 - Output 4)         Booch LHN-UC 19W-SP (168 224 1000 - Output 6)       Booch LHN-UC 19W-SP (168 224 1000 - Output 6)         Booch LHN-UC 19W-SP (168 224 1000 - Output 6)       Booch LHN-UC 19W-SP (168 224 1000 - Output 6)         Booch LHN-UC 19W-SP (168 224 1000 - Output 6)       Booch LHN-UC 19W-SP (168 224 1000 - Output 6)         Booch LHN-UC 19W-SP (168 224 1000 - Output 7)       Booch LHN-UC 19W-SP (168 224 1000 - Output 7)         Booch LHN-UC 19W-SP (168 224 1000 - Output 8)       Booch LHN-UC 19W-SP (168 224 1000 - Output 7)         Preview       V       V         Booch LHN-UC 19W-SP (168 224 1000 - Output 7)       Booch LHN-UC 19W-SP (168 224 1000 - Output 7)         Booch                                                                                                    | 🖻 🐗 Security                        | Bosch LHN-UC 15W-SIP (169.254.100.0) - Output 28                                                    |     |                                         |              |
| Source Uses     Source Uses     Source Uses     Source Transc     Governor     Governor     Govevernor     Governor     Governor                                                                                                    | Roles                               | Bosch LHN-UC15W-SIP (169.254.100.0) - Output 3                                                      |     |                                         |              |
| Corrien Tasks     Configuration Reports     Configuration Reports     Configuration Reports     Configuration Reports     Configuration Reports     Configuration Reports     Back-LHW-UC159W-9P (1982 24:100.0 - Output 3     Back-LHW-UC159W-9P (1982 24:100.0 - Output 4     Back-LHW-UC159W-9P (1982 24:100.0 - Output 5     Back-LHW-UC159W-9P (1982 24:100.0 - Output 6     Back-LHW-UC159W-9P (1982 24:100.0 - Output 6     Back-LHW-UC159W-9P (1982 24:100.0 - Output 7     Back-LHW-UC159W-9P (1982 24:100.0 - Output 6     Back-LHW-UC159W-9P (1982 24:100.0 - Output 7     Back-LHW-UC159W-9P (1982 24:100.0 - Output 7     Back-LHW-UC159W-9P (1982 24:100.0 - Output 7     Back-LHW-UC159W-9P (1982 24:100.0 - Output 7     Back-LHW-UC159W-9P (1982 24:100.0 - Output 9     Marrisetin     Alarms                                                                                                    | Basic Users                         | Bosch LHN-UC15W-SIP (169.254.100.0) - Output 30<br>Bosch LHN-UC15M/SIP (169.254.100.0) - Output 31  |     |                                         |              |
| Boch LHN-UC 19/W P1682 X1000 - Output 3<br>Boch LHN-UC 19/W P1682 X1000 - Output 4<br>Boch LHN-UC 19/W P1682 X1000 - Output 4<br>Boch LHN-UC 19/W P1682 X1000 - Output 6<br>Boch LHN-UC 19/W P1682 X1000 - Output 6<br>Boch LHN-UC 19/W P1682 X1000 - Output 6<br>Boch LHN-UC 19/W P1682 X1000 - Output 6<br>Boch LHN-UC 19/W P1682 X1000 - Output 8<br>Boch LHN-UC 19/W P1682 X1000 - Output 8<br>Boch LHN-UC 19/W P1682 X1000 - Output 8<br>Boch LHN-UC 19/W P1682 X1000 - Output 8<br>Boch LHN-UC 19/W P1682 X1000 - Output 8<br>Boch LHN-UC 19/W P1682 X1000 - Output 9<br>Preview ▼ W X<br>Boch LHN-UC 19/W P1682 X1000 - Output 9<br>Preview ▼ W X                                                                                                    | Current Tasks                       | Bosch LHN-UC15W-SIP (169.254.100.0) - Output 32                                                     |     |                                         |              |
| Berer Logs       Social Lith'u Universit na 224. 1000 - Output 9         Maddata Search       Booch Lith'u Universit na 224. 1000 - Output 9         Maddata Search       Booch Lith'u Universit na 224. 1000 - Output 9         Maddata Search       Booch Lith'u Universit na 224. 1000 - Output 9         Maddata Search       Booch Lith'u Universit na 224. 1000 - Output 9         Maddata Search       Booch Lith'u Universit na 224. 1000 - Output 9         Marris       Booch Lith'u Universit na 224. 1000 - Output 9         Marris       Booch Lith'u Universit na 224. 1000 - Output 9         Marris       Booch Lith'u Universit na 224. 1000 - Output 9         Marris       Booch Lith'u Universit na 224. 1000 - Output 9         Preview       Transaction definitions         Booch Lith'u Universit na 224. 1000 - Output 9         Booch Lith'u Universit na 224. 1000 - Output 9         Preview       * # *         Preview       * # *         Booch Lith'u Universit na 224. 1000 - Output 9         Booch Lith'u Universit na 224. 1000 - Output 9         Booch Lith'u Universit na 224. 1000 - Output 9         Booch Lith'u Universit na 224. 1000 - Output 9         Booch Lith'u Universit na 224. 1000 - Output 9         Booch Lith'u Universit na 224. 1000 - Output 9         Booch Lith'u Universit na 224. 100 - Output 9         Booch                                                                                                    | Configuration Reports               | Bosch LHN-UC15W-SIP (169.254.100.0) - Output 33                                                     |     |                                         |              |
| Control of the second of the second of                                                                                                    | Server Logs                         | Bosch LHN-UC 15W-SIP (169.254.100.0) - Output 4<br>Bosch LHN-UC 15W-SIP (169.254.100.0) - Output 5  |     |                                         |              |
| Booth LHH-UC JHV-SP (169254 1000) - Output 7         Booth LHH-UC JHV-SP (169254 1000) - Output 8         Transaction definitions         Image: Transaction definitions         Image: Transaction definitions <td>Metadata Ose</td> <td>Bosch LHN-UC15W-SIP (169.254.100.0) - Output 6</td> <td></td> <td></td> <td></td>                                                                                                    | Metadata Ose                        | Bosch LHN-UC15W-SIP (169.254.100.0) - Output 6                                                      |     |                                         |              |
| Constant of the second definitions     Constant of the second definitions     Constant of the second definitions     Constant of the second definitions     Constant of the second definition     Constant of the second definition     Constant of the second                                                                                                    | - R Access Control                  | Bosch LHN-UC15W-SIP (169.254.100.0) - Output 7<br>Bosch LHN-UC15W-SIP (169.254.100.0) - Output 8    |     |                                         |              |
| Aurrus  Alarms  Alarms  Auro  Auro Auro                                                                                                    | Transact                            | Bosch LHN-UC15W-SIP (169.254.100.0) - Output 9                                                      |     |                                         |              |
| Review Aams                                                                                                    | Transaction sources                 |                                                                                                    |     |                                         |              |
| AUDIO - streamed output<br>I Internation of the streamed output<br>Preview • # ×<br>Beach LithUC(15WSIP (169.2541_                                                                                                    | Alarms                              |                                                                                                    |     |                                         |              |
| Preview • R X X                                                                                                    | -                                   |                                                                                                    |     | AUDIO - streamed output                 |              |
| Preview                                                                                                    |                                     |                                                                                                    |     |                                         |              |
| Previour V 19 X                                                                                                    |                                     |                                                                                                    |     |                                         |              |
| Preview v v v v                                                                                                    |                                     |                                                                                                    |     | 🚺 Infe 🖓 Settings 🔘 Record              |              |
| Boach LHNUCISWSIP (169.2541_                                                                                                    |                                     | Preview                                                                                             |     |                                         | - <b>a</b> × |
| Boach LHNUC15WSIP (169 2541_                                                                                                    |                                     |                                                                                                    |     |                                         |              |
| Beach LHNUCISWSIP (169.2541_                                                                                                    |                                     |                                                                                                    |     |                                         |              |
| Bosh LHNUC15WSIP (169.2541_                                                                                                    |                                     |                                                                                                    |     |                                         |              |
| Bosch LHNUC1SW/SIP (169:2541_                                                                                                    |                                     |                                                                                                    |     | w                                       |              |
| Bosch LINUCISW-SIP (169.2541_                                                                                                    |                                     |                                                                                                    |     |                                         |              |
|                                                                                                    |                                     |                                                                                                    |     | Bosch LHN-UC15W-SIP (169.254.1          |              |

- 3. Testing the audio from the VMS to the IP horn/amp:
  - Open XProtect Smart Client.
  - Select the IP horn/amp under Speakers -> Talk to.
  - By pressing the *Talk* button, the audio will be routed to the IP horn/amp.

| Milestone XProtect Smart Client            |                 |        |    |               |          |    |              |          |       | × |
|--------------------------------------------|-----------------|--------|----|---------------|----------|----|--------------|----------|-------|---|
| Main views tab Exports                     |                 | Search |    | Alarm Manager |          | +  | A Not secure | 16:53:20 | 2     | : |
| XProtect «                                 | < Select view > |        | 10 |               |          |    | Export 💙     |          | Setup | 2 |
| III Views                                  |                 |        |    |               |          |    |              |          |       |   |
| Search views and cameras Q                 |                 |        |    |               |          |    |              |          |       |   |
| > 🛅 Private                                |                 |        |    |               |          |    |              |          |       |   |
| Cameras ^                                  |                 |        |    |               |          |    |              |          |       |   |
| ► 🚢 SAB-C-0005N                            |                 |        |    |               |          |    |              |          |       |   |
| 💡 Output 🧄                                 |                 |        |    |               |          |    |              |          |       |   |
| ► 🚑 SAB-C-0005N                            |                 |        |    |               |          |    |              |          |       |   |
| Activate                                   |                 |        |    |               |          |    |              |          |       |   |
| •) Audio ^                                 |                 |        |    |               |          |    |              |          |       |   |
| Microphones<br>Listen to                   |                 |        |    |               |          |    |              |          |       |   |
| < Select microphone > v                    |                 |        |    |               |          |    |              |          |       |   |
| Speakers<br>Talk to                        |                 |        |    |               |          |    |              |          |       |   |
| Bosch LHN-UC15W-SIP (169.254.100.0) - Si 🔻 |                 |        |    |               |          |    |              |          |       |   |
| Talk 📐 Level meter                         |                 |        |    |               |          |    |              |          |       |   |
| Lock to selected audio devices             |                 |        |    |               |          |    |              |          |       |   |
| List only devices from current view        |                 |        |    |               |          |    |              |          |       |   |
|                                            |                 |        |    |               |          |    |              |          |       |   |
|                                            |                 |        |    |               |          |    |              |          |       |   |
|                                            |                 |        |    |               |          |    |              |          |       |   |
|                                            |                 |        |    | Q             | PLAYBACK | VE |              |          |       |   |

- 4. On the Rules page of the IP horn/amp you can check if the audio is routed: - Go to Rules.
  - ONEW tells down rulo ch

| The state of the ONA | FIV talk-down rule changes | s to Running. |
|----------------------|----------------------------|---------------|

|              | ● Bosch LHN15SIP-11A91F × + ✓ |     |         |                      |                         |          |          |                  |      |          |    | - 🗆 | ×           |     |
|--------------|-------------------------------|-----|---------|----------------------|-------------------------|----------|----------|------------------|------|----------|----|-----|-------------|-----|
| $\leftarrow$ | $\rightarrow$                 | С   | <u></u> | O 🔓 https://lhn15    | sip-11a91f.local/#/rule | 'S       |          |                  | ☆    | Q Suchen |    |     | •           | ე ≡ |
| ≡            |                               | Rul | es      |                      |                         |          |          |                  |      |          |    | (   | ₿ <b>ВС</b> | SCH |
| â            |                               |     |         |                      |                         |          |          |                  |      |          |    |     |             |     |
| ¢            |                               |     | Query   |                      | Q                       |          |          |                  |      |          |    | +   |             |     |
| 8            |                               |     | Enabled | Label                | Trigger                 | Schedule | Priority | Action           |      |          |    |     |             |     |
| it:<br>البا  |                               |     |         | ONVIF talk-<br>down  | ONVIF audio             | Always   | 5        | Route call       | Runn | ing      | ſ  | Ŵ   |             |     |
| Ģ            |                               |     |         | SIP Thru             | SIP                     | Always   | 5        | Route call       |      |          | _0 | Ŵ   |             |     |
|              |                               |     |         | Message via<br>ONVIF | ONVIF<br>output 1       | Always   | 1        | Start<br>message |      |          | _0 | Ē   |             |     |
| 0            |                               |     |         |                      |                         |          |          |                  |      |          |    |     |             |     |
| ¶<br>1<br>1  |                               |     |         |                      |                         |          |          |                  |      |          |    |     |             |     |
| Ģ            |                               |     |         |                      |                         |          |          |                  |      |          |    |     |             |     |

## 4.6. Assign the IP horn/amp to a specific camera

This chapter describes how to assign an IP horn/amp to a specific camera.

1. Go to *Devices -> Cameras* and click on the camera you want assign the loudspeaker. Go to the *Client* tab to do the assignment settings.

| Milestone XProtect Management Client 2023                                                                                                    | 3 R3                                                                                                    |                                                                                                    |        |                | $\times$   |
|----------------------------------------------------------------------------------------------------|----------------------------------------------------------------------------------------------------|----------------------------------------------------------------------------------------------------|--------|----------------|------------|
| File View Action Tools Help                                                                                                    |                                                                                                    |                                                                                                    |        |                |            |
| <b>同 19 1日 ● 出</b>                                                                                                    |                                                                                                    |                                                                                                    |        |                |            |
| Site Navigation                                                                                                    | × Devices • 7                                                                                                    | Properties                                                                                                    |        |                | <b>•</b> 4 |
| Ster Knogston<br>Ster Recodent - (2.3.a)<br>Ster Ster<br>Ster<br>Ste | Verify Contrast value of the standard standard standar | Properties         Oder serings         Related nonsphore:         Related nonsphore:         Shotox:         Shotox:         Related nonsphore:         Related nonsphere:         Related nonsphere:         Related nonsphere:         Related nonsphere:         Shotox:         Shotox:         Related nonsphere:         Related nonsphere:         Related nonsphere:         Related nonsphere:         Related nonsphere:         Related nonsphere:         Related nonsphere:         Related nonsphere:         Related nonsphere:         Related nonsphere:         Related nonsphere:         Relate | asking | Clear<br>Clear |            |

#### Notice!

The IP horn/amp is also displayed under cameras, as it is sending a video stream (speaker icon).

2. To assign a microphone to the camera go Click on the three dots next to *Related microphone*. A Pop-up window will open, and you need to select the microphone of the IP horn and click *OK*.

| Milestone XProtect Management                                                                                                    | it Client 2023 R3                                                                                                    |                                                                                                    | - 🗆 ×                   |
|----------------------------------------------------------------------------------------------------|----------------------------------------------------------------------------------------------------|----------------------------------------------------------------------------------------------------|-------------------------|
| File View Action Tools Help                                                                                                    |                                                                                                    |                                                                                                    |                         |
| 8 🦻 🚱 🗢 🏛                                                                                                    |                                                                                                    |                                                                                                    |                         |
| Site Navigation                                                                                                    | - 4 × Devices                                                                                                    | Properties                                                                                                    | <b>→</b> #              |
| Acabi Coroson - (23.3)     Basice     Basice     Coroson - (23.3)     Basice     Basice     Coroson     Coroson     Coros | E To Cameras<br>Comeras Group 1<br>Comera Group 1<br>Comeras<br>FLEXIDOME IP starlight 8000( (159.254.211.103) -<br>Comeras<br>FLEXIDOME IP starlight 8000( (159.254.211.103) -<br>Comeras<br>FLEXIDOME IP starlight 8000( (159.254.211. | Clert sellings Peded microphone: Related microphone: Related metadata: FLEXIDOME IP starlight 5000 (169.254.211.103) - Metadata 1  Shoto.t: Shoto.t: Select device groups Recording servers Microphone Group 1 Microphone Group 1 Microphone Grou | L Cler                  |
|                                                                                                    |                                                                                                    | 🚺 Info 🍻 Settings 🔛 Streams 🥚 Record 🛠 Motion 🕥 Fisheye Lens 🥀 Events 🛄 C                                                                                                    | lient 🔛 Privacy masking |

3. To assign a loudspeaker to the camera click on the three dots next to *Related speaker*. A Popup window will open, and you need to select the speaker of the IP horn/amp and click *OK*.

| File View Action Tools Help                                                                                                    |                                                                  |         |                |
|----------------------------------------------------------------------------------------------------|------------------------------------------------------------------|---------|----------------|
| 日 ジ 2                                                                                                    |                                                                  |         |                |
|                                                                                                    |                                                                  |         |                |
| Site Navigation • 4 × Devices • 4 Properties                                                                                                    |                                                                  |         |                |
| <ul> <li>Select Coroch (23.3)</li> <li>Basic Morradia</li> <li>Basic Morradia</li> <li>Basic Morradia</li> <li>Servers</li> <li>Periode Servers</li> <li>Periode Servers<!--</td--><td>254.100.0) - Speaker 1  Cancel  eye Lens  Events  Cinet  Privacy</td><td>masking</td><td>Clear<br/>Clear</td></li></ul> | 254.100.0) - Speaker 1  Cancel  eye Lens  Events  Cinet  Privacy | masking | Clear<br>Clear |

4. To test the assignment, open the XProtect Smart Client and click on Setup.

|                                                               |         |                 |        |      | 1        |          |      |  |             | 10.50 |       |   |
|---------------------------------------------------------------|---------|-----------------|--------|------|----------|----------|------|--|-------------|-------|-------|---|
| Main views tab                                                | Exports |                 | Search |      | Alarm Ma | nager    | +    |  | A Not secur | 16:50 | .47 🕌 |   |
| XProtect                                                      | **      | < Select view > |        | × 19 |          |          |      |  |             | 10. T | Setup | Ø |
| III Views                                                     | ^       |                 |        |      |          |          |      |  |             |       |       |   |
| Search views and cameras                                      |         |                 |        |      |          |          |      |  |             |       |       |   |
| 🕨 🛅 Private                                                   |         |                 |        |      |          |          |      |  |             |       |       |   |
| Cameras                                                       | ^       |                 |        |      |          |          |      |  |             |       |       |   |
| ► 🚑 SAB-C-0005N                                               |         |                 |        |      |          |          |      |  |             |       |       |   |
| 💡 Output                                                      | ^       |                 |        |      |          |          |      |  |             |       |       |   |
| ▶ 🚜 SAB-C-0005N                                               |         |                 |        |      |          |          |      |  |             |       |       |   |
| Audio                                                         | ^       |                 |        |      |          |          |      |  |             |       |       |   |
| Microphones<br>Listen to<br>< Select microphone ><br>Mute     | •       |                 |        |      |          |          |      |  |             |       |       |   |
| Speakers<br>Talk to<br>< Select speaker ><br>Talk Level meter | *       |                 |        |      |          |          |      |  |             |       |       |   |
| Lock to selected audio devices                                |         |                 |        |      |          |          |      |  |             |       |       |   |
|                                                               |         |                 |        |      |          |          |      |  |             |       |       |   |
|                                                               |         |                 |        |      |          | PLAYBACK | LIVE |  |             |       |       |   |

5. Create a new View group.

| Milestone XProtect Smart Client |            |               |        |               |   |              |          |       | × |
|---------------------------------|------------|---------------|--------|---------------|---|--------------|----------|-------|---|
| Main views tab                  | Exports    |               | Search | Alarm Manager | + | A Not secure | 17:35:58 | 2.    | : |
| XProtect                        | ~          | Select view > |        |               |   | Export 🗡 🧕   | à 🔻      | Setup |   |
| I Views                         | ~          |               |        |               |   |              |          |       |   |
| Search views and cameras        | Q 💊        |               |        |               |   |              |          |       |   |
| 🔺 🛅 Private                     |            |               |        |               |   |              |          |       |   |
| New Group                       |            |               |        |               |   |              |          |       |   |
|                                 | <b>4</b> 6 |               |        |               |   |              |          |       |   |
| System overview Create new      | group 🔨    |               |        |               |   |              |          |       |   |
| (0 Alarms                       |            |               |        |               |   |              |          |       |   |
| AB-C-0005N                      |            |               |        |               |   |              |          |       |   |
| Carousel                        |            |               |        |               |   |              |          |       |   |
| HOISpot     TML page            |            |               |        |               |   |              |          |       |   |
| 🖾 Image                         |            |               |        |               |   |              |          |       |   |
| 🕼 Map                           |            |               |        |               |   |              |          |       |   |
| Matrix                          |            |               |        |               |   |              |          |       |   |
| Text                            |            |               |        |               |   |              |          |       |   |
| Overlay buttons                 | ~          |               |        |               |   |              |          |       |   |
| Application                     |            |               |        |               |   |              |          |       |   |
| 🕒 🍂 Camera                      |            |               |        |               |   |              |          |       |   |
| ▶ ⊕ PTZ                         |            |               |        |               |   |              |          |       |   |
| • Sevice                        |            |               |        |               |   |              |          |       |   |
| Properties                      | ^          |               |        |               |   |              |          |       |   |
| No properties available.        |            |               |        |               |   |              |          |       |   |
|                                 |            |               |        |               |   |              |          |       |   |
|                                 |            |               |        |               |   |              |          |       |   |
|                                 |            |               |        |               |   |              |          |       |   |

## 6. Create a new view

| Milestone XProtect Smart Client |              |                 |        |               |             |              |          |       | $\times$ |
|---------------------------------|--------------|-----------------|--------|---------------|-------------|--------------|----------|-------|----------|
| Main views tab                  | Exports      |                 | Search | Alarm Manager | +           | A Not secure | 17:37:55 | 2.    | :        |
| XProtect                        | **           | < Select view > |        |               |             |              | ē. T.    | Setup |          |
| E Views                         | ~            |                 |        |               |             |              |          |       |          |
| Search views and cameras        |              |                 |        |               |             |              |          |       |          |
| 🔺 🛅 Private                     |              |                 |        |               |             |              |          |       |          |
| New Group                       | _            |                 |        |               |             |              |          |       |          |
| lie III 🦯                       | x = P        |                 |        |               |             |              |          |       |          |
|                                 | 43           | ▶ 1 1×1         | J      |               |             |              |          |       |          |
| System overview                 | 4:3 portrait |                 |        |               |             |              |          |       |          |
| (O Alarms                       | 169          | $= 1 \times 2$  |        |               |             |              |          |       |          |
| SAB-C-0005N                     | 10.5 portuit | 2 x 1           |        |               |             |              |          |       |          |
| Carousei                        |              | ■ 1+2           |        |               |             |              |          |       |          |
|                                 |              | ■ 1 + 2*        |        |               |             |              |          |       |          |
| Image                           |              |                 |        |               |             |              |          |       |          |
| Map Map                         |              | 4 2 x 2         |        | Sel           | lect a view |              |          |       |          |
| Matrix                          |              | 4x1             |        |               |             |              |          |       |          |
| Text                            |              | 1+1+4           |        |               |             |              |          |       |          |
| Overlay buttons                 | <b>^</b>     | == 1+5          |        |               |             |              |          |       |          |
|                                 |              | == 2×3          |        |               |             |              |          |       |          |
|                                 | _            | 9 3×3           |        |               |             |              |          |       |          |
| ► do DT7                        |              | 2 + 8           |        |               |             |              |          |       |          |
| Device                          |              |                 |        |               |             |              |          |       |          |
|                                 |              | 2 + 10          |        |               |             |              |          |       |          |
|                                 | ^            | 16 4 x 4        |        |               |             |              |          |       |          |
| No properties availab           | le.          | 1 + 16          |        |               |             |              |          |       |          |
|                                 |              | 24 4 x 6        |        |               |             |              |          |       |          |
|                                 |              | 25 5×5          |        |               |             |              |          |       |          |
|                                 |              | 49 7 x 7        |        |               |             |              |          |       |          |

7. Go to System overview -> Recording server -> Camera Group and drag and drop the camera on the right-hand view.

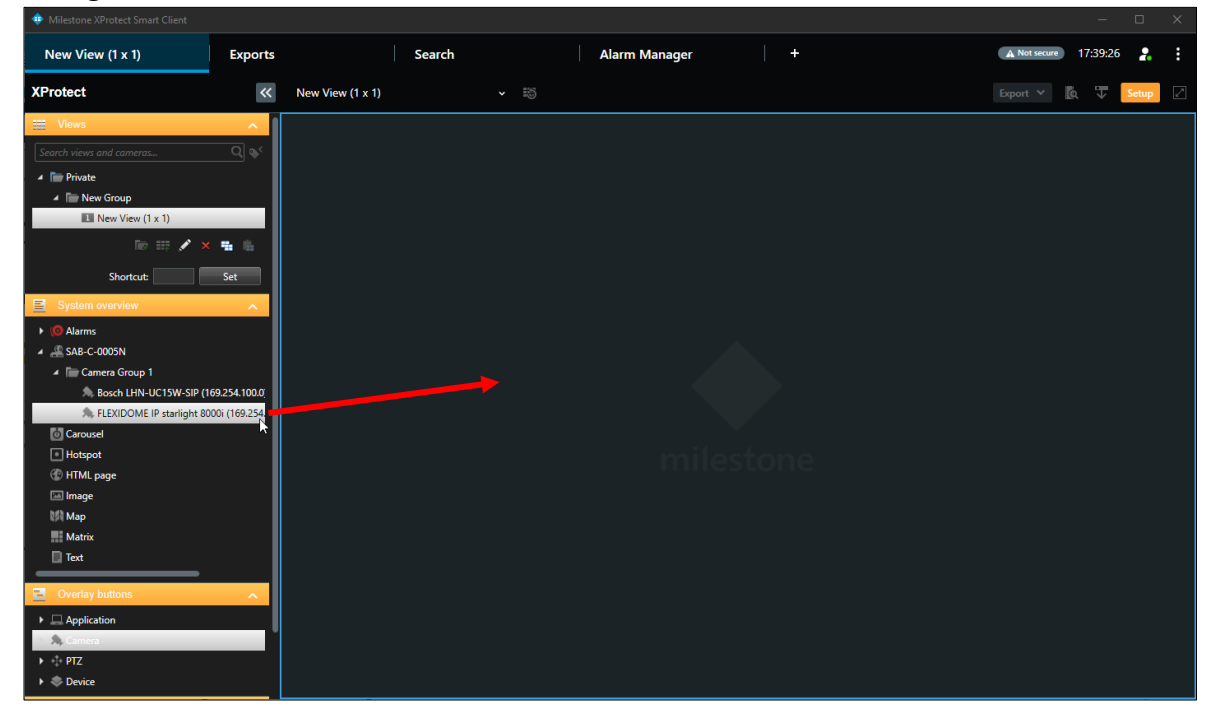

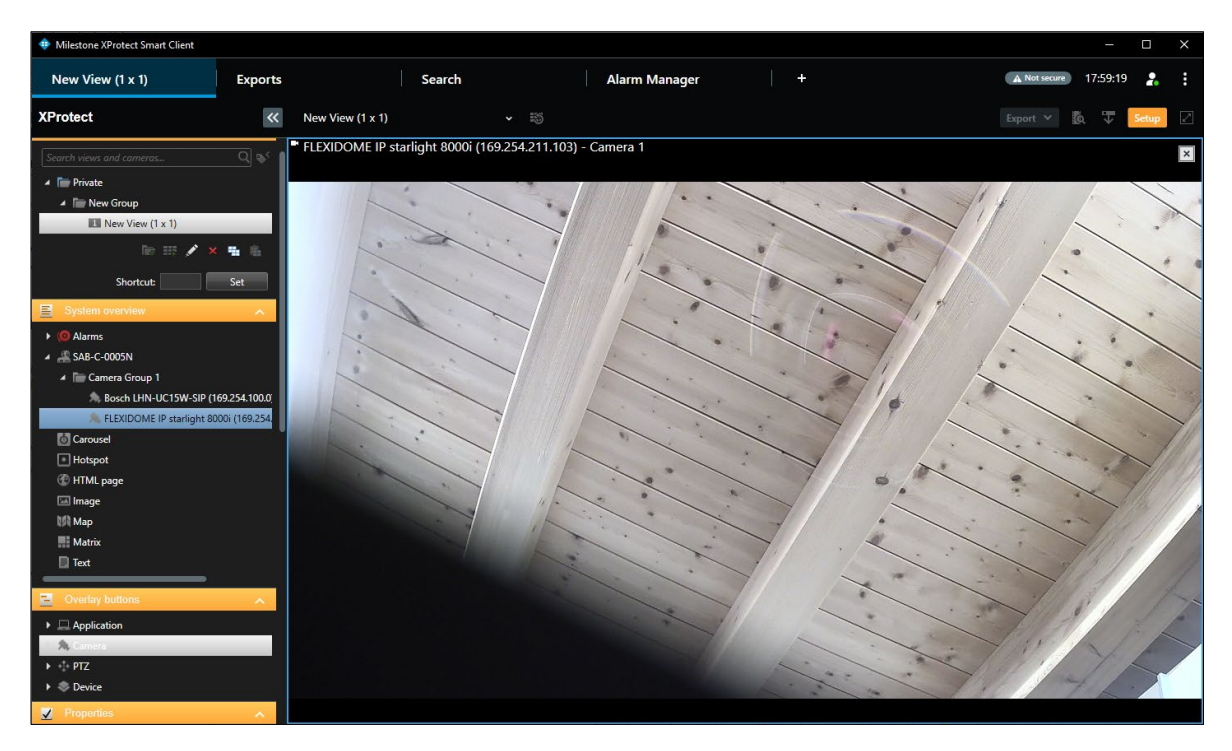

8. Go to Overlay buttons -> Application and drag and drop a Talk to speaker(s) button on the cameras view. If necessary, you can now change the text of the button by clicking on the button.

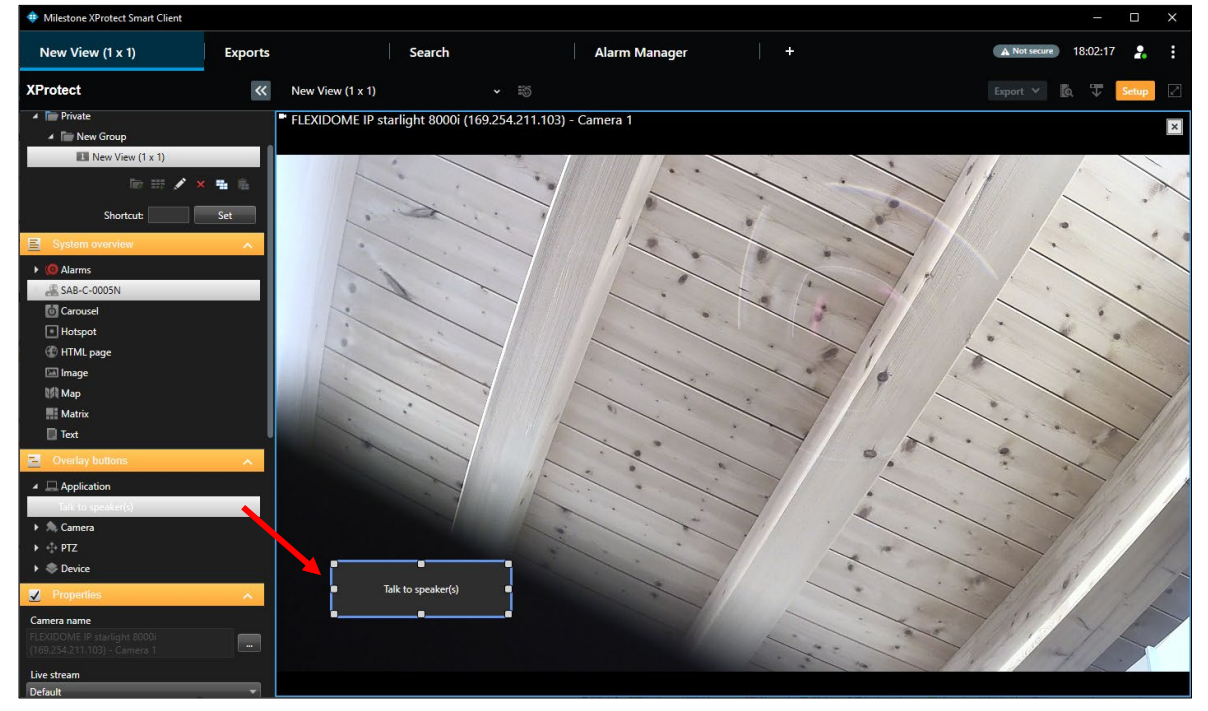

9. Exit the Setup mode by clicking again on the Setup button in the right top corner.

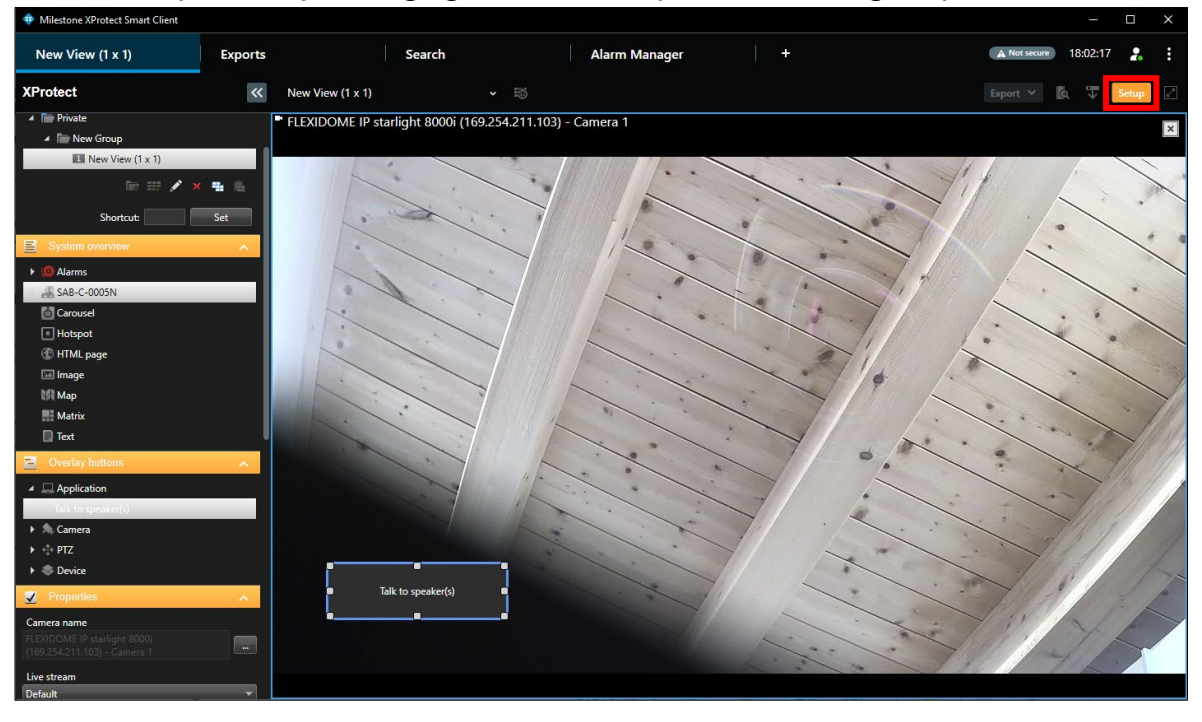

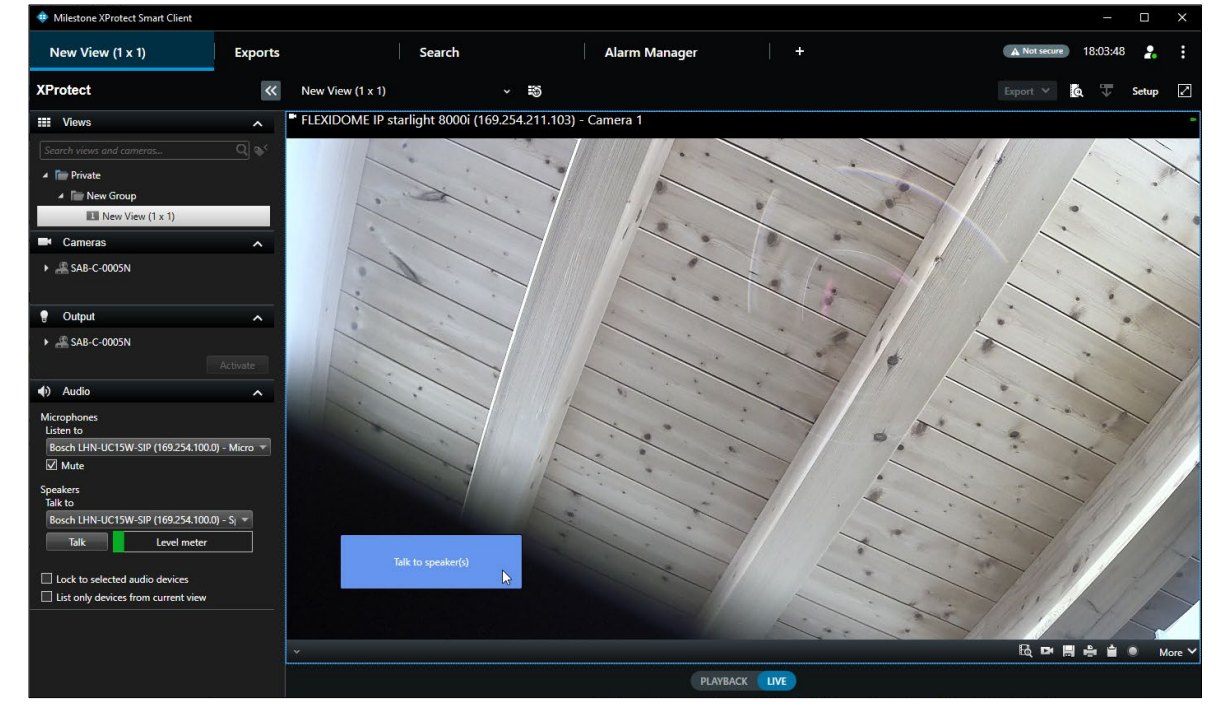

10. By pressing the button, you can talk now to the camera with the assigned IP horn/amp.

## 5. Document history

| Release date | Documentation version | Reason                                                                             |
|--------------|-----------------------|------------------------------------------------------------------------------------|
| 2024-02      | v1.0                  | 1 <sup>st</sup> edition                                                            |
| 2024-05      | v1.1                  | Some screenshots have been<br>updated to be compatible with<br>IP horn/amp FW v2.1 |

# 6. Notice of liability

While every effort has been taken to ensure the accuracy of this document, neither Bosch Security Systems nor any of its official representatives shall have any liability to any person or entity with respect to any liability, loss or damage caused or alleged to be caused directly or indirectly by the information contained in this document.

Bosch Security Systems reserves the right to make changes to features and specifications at any time without prior notification in the interest of ongoing product development and improvement.

**Bosch Security Systems B.V.** Torenallee 49 5617 BA Eindhoven Netherlands www.boschsecurity.com